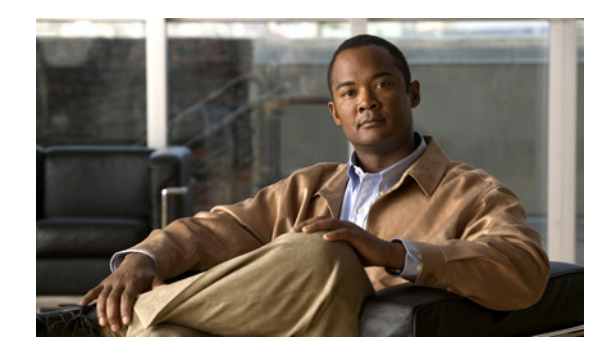

CHAPTER V

# スイッチ スタックの管理

この章では、Catalyst 3750 スタックの管理に関する概念と手順について説明します。コマンドの構文 と使用方法については、コマンドリファレンスを参照してください。

スイッチ コマンド リファレンスに、コマンドの構文と使用方法が説明されています。

- 「スタックの概要」(P.5-1)
- 「スイッチ スタックの設定」(P.5-19)
- 「特定のスタック メンバーへの CLI アクセス」(P.5-24)
- 「スタック情報の表示」(P.5-25)
- 「スタックのトラブルシューティング」(P.5-25)

StackWisestack ポートを使用したスイッチの配線方法や LED を使用したスイッチ スタック ステータ スの表示方法など、スイッチ スタックに関するその他の情報については、ハードウェア インストレー ション ガイドを参照してください。

# スタックの概要

スイッチスタックは、StackWise ポートを介して接続された最大9台の Catalyst 3750 スイッチから構成されます。スイッチのうち1台がスタックの動作を制御し、このスイッチはスタックマスターといいます。スタックマスターとスタック内の他のスイッチが、スタックメンバーです。レイヤ2およびレイヤ3プロトコルは、ネットワークに対して、スイッチスタック全体を単一のエンティティとして提供します。

(注)

スイッチ スタックは、*スイッチ クラスタ*とは別物です。スイッチ クラスタは、10/100/1000 ポートな どのスイッチ自身の LAN ポートを使用して接続されたスイッチのセットです。スイッチ スタックとス イッチ クラスタの違いの詳細については、Cisco.com で入手できる『*Getting Started with Cisco Network Assistant*』の「Planning and Creating Clusters」の章を参照してください。

マスターは、スタック全体を管理するための単一拠点となります。マスターから、次のものを設定します。

- すべてのメンバーに適用されるシステム レベル (グローバル)の機能
- メンバーごとのインターフェイス レベルの機能

マスターが IP ベース イメージ ソフトウェアまたは IP サービス イメージ ソフトウェアの暗号化 (暗号 化をサポートする) バージョンを実行している場合は、暗号化機能を使用できます。

各メンバーは、専用の*スタック メンバー番号*によって一意に識別されます。

メンバーはすべて、マスターになる条件を満たしています。マスターが使用不能になると、残りのメン バーの中から新しいマスターが選択されます。そのファクタの1つが、スタックメンバー プライオリ ティ値です。最高のスタックメンバープライオリティ値を持つスイッチが、マスターになります。

マスターでサポートされているシステム レベルの機能は、スタック全体でサポートされます。

IP ベース イメージ ソフトウェアまたは IP サービス イメージ ソフトウェアの暗号化(暗号化をサポートする)バージョンを実行しているスイッチがスタックに存在する場合は、そのスイッチをスタックマスターにしてください。

マスターには、スタックの保存済みの実行コンフィギュレーション ファイルが格納されています。コンフィギュレーション ファイルには、スタックのシステム レベルの設定と、メンバーごとのインターフェイス レベルの設定が含まれます。各メンバーは、バックアップ目的で、これらのファイルの現在のコピーを保持します。

スタックは、単一の IP アドレスを使用して管理します。IP アドレスは、システム レベルの設定値で、 マスターや他のメンバー固有の設定ではありません。スタックからマスターや他のメンバーを削除して も、同じ IP アドレスを使用してスタックを管理できます。

次の方法を使用して、スタックを管理できます。

- Network Assistant (Cisco.com から入手できます)
- すべてのメンバーのコンソール ポートへのシリアル接続を介した CLI (コマンドライン インター フェイス)
- SNMP(簡易ネットワーク管理プロトコル)を介したネットワーク管理アプリケーション

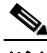

(注) SNMP を使用して、サポートされる MIB によって定義されるスタック全体のネットワーク機能を管理します。スイッチは、スタックメンバシップや選択などのスタック固有の機能を管理するための MIB をサポートしません。

• CiscoWorks ネットワーク管理ソフトウェア

スタックを管理するには、次のことを理解している必要があります。

- スタックの形成に関する概念:
  - 「スタック メンバシップ」(P.5-3)
  - 「マスターの選択」(P.5-4)
- スタックとメンバーの設定に関する概念:
  - 「スタック MAC アドレスとルータ MAC アドレス」(P.5-6)
  - 「メンバー番号」(P.5-6)
  - 「メンバーのプライオリティ値」(P.5-7)
  - 「スタックのオフライン設定」(P.5-7)
  - 「スイッチスタックのハードウェア互換性と SDM 不一致モード」(P.5-10)
  - 「スタックのソフトウェア互換性に関する推奨事項」(P.5-10)
  - 「スタック プロトコル バージョンの互換性」(P.5-11)
  - 「スイッチ間のメジャー バージョン番号の非互換性」(P.5-11)
  - 「スイッチ間のマイナーバージョン番号の非互換性」(P.5-11)
  - 「互換性のないソフトウェアおよびメンバー イメージのアップグレード」(P.5-15)
  - 「スタックのコンフィギュレーションファイル」(P.5-15)
  - 「スイッチスタックのシステム全体の設定に関する補足考慮事項」(P.5-16)

- 「スタックの管理接続」(P.5-16)
- 「スタックの設定のシナリオ」(P.5-17)

## スタック メンバシップ

スタンドアロンスイッチは、マスターでもある単一のメンバーで構成されるスタックです。スタンドアロンスイッチを別のスイッチへ接続して(図 5-1 (P.5-4)を参照)、2 つのスタックメンバー(どちらか一方がマスター)を持つスタックを作成することができます。スタンドアロンスイッチを既存のスタックに接続して(図 5-2 (P.5-4)を参照)、スタックメンバシップを増やすこともできます。

スタックメンバーを同一のモデルと交換した場合、新たなスイッチは交換されたスイッチと同じメン バー番号を使用すれば、交換されたスイッチと同じ設定で機能します。スイッチ スタックを割り当て る利点については、「スタックのオフライン設定」(P.5-7)を参照してください。障害の発生したス イッチの交換については、ハードウェア インストレーション ガイドの「Troubleshooting」の章を参照 してください。

マスターを削除したり、電源の入ったスタンドアロンスイッチまたはスタックを追加したりしない限 り、メンバシップの変更中も、スタックの動作は間断なく継続されます。

(注)

スタックの動作が中断されないようにするには、スタックに追加または削除するスイッチの電源が切断 されていることを確認します。

メンバーを追加または削除した後で、スタック リングがすべての帯域幅(32 Gbps)で動作しているこ とを確認します。スタック モード LED が点灯するまで、メンバーの Mode ボタンを押します。スタッ ク内のすべてのスイッチの最後の2 つのポート LED は、グリーンに点灯します。最後の2 つのポート LED のいずれか、または両方がグリーンに点灯しない場合は、スタックがすべての帯域幅で動作して いません。

- 電源が入っているスイッチを追加すると(マージ)、マージ中のスイッチスタックの各スタックマスターは、自分達の中から1台のスタックマスターを選択します。新しいマスターは、マスターの役割と設定を保持し、メンバーもメンバーの役割と設定を保持します。それ以前のマスターを含む残りのすべてのスイッチは、リロードされ、メンバーとしてスタックに参加します。それらは、メンバー番号を使用可能な最小の番号に変更し、新しいマスターの設定を使用します。
- 電源がオンの状態のメンバーを取り外すと、スタックがそれぞれ同じ設定を持つ複数のスイッチ スタックに分割(パーティション化)されます。そのため、ネットワーク内で IP アドレス設定が 競合してしまうことがあります。スタックを分割状態のまま使用する場合は、新規に作成されたス タックの IP アドレスを変更します。

■ スタックの概要

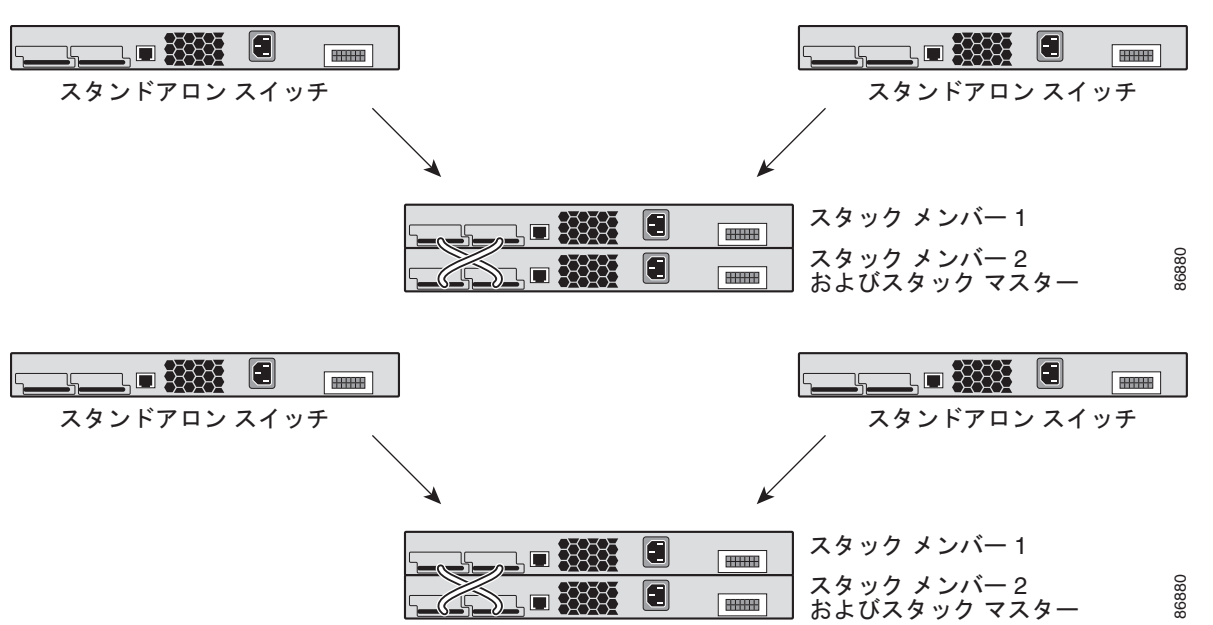

図 5-1 2 台のスタンドアロン スイッチから構成されたスイッチ スタックの作成

図 5-2 スタンドアロン スイッチのスイッチ スタックへの追加

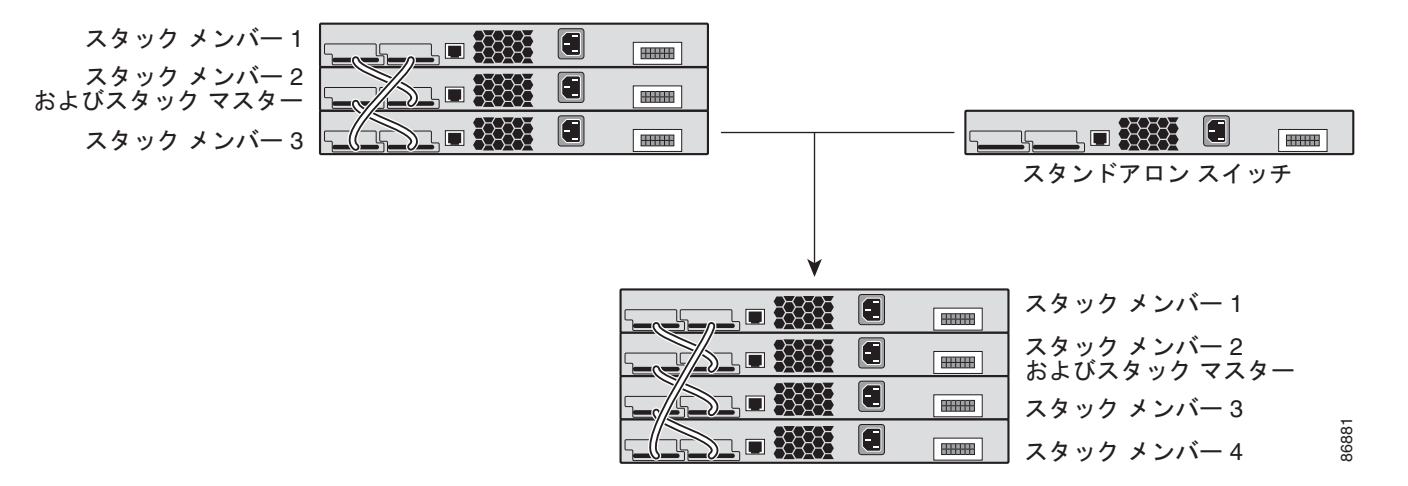

スイッチ スタックの配線方法および電源の投入方法については、ハードウェア インストレーション ガ イドの「Switch Installation」の章を参照してください。

## マスターの選択

スタックマスターは、次にリストした順番で、いずれかのファクタに基づいて選択されます。

- 1. 現在スタックマスターであるスイッチ
- 2. 最高のスタック メンバー プライオリティ値を持つスイッチ

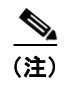

マスターにしたいスイッチには、最高のプライオリティ値を割り当てることを推奨します。 これによって、再選択の実行時には、そのスイッチがマスターとして選択されます。

- **3.** デフォルトのインターフェイス レベルの設定を使用していないスイッチ
- よりプライオリティの高いスイッチ ソフトウェア バージョンのスイッチ。最高プライオリティか ら最低プライオリティへ順番にスイッチ ソフトウェア バージョンをリストすると、次のようにな ります。
  - 暗号化 IP サービス イメージ ソフトウェア
  - 非暗号化 IP サービス イメージ ソフトウェア
  - 暗号化 IP ベース イメージ ソフトウェア
  - 非暗号化 IP ベース イメージ ソフトウェア

スタック内の複数のスイッチが異なるソフトウェア イメージを使用する場合は、非暗号化 IP ベー スイメージを稼動するスイッチがマスターとして選択されることがあります。暗号化 IP サービス イメージを稼動するスイッチの開始は、非暗号化イメージを稼動するスイッチよりも 10 秒以上長 くかかります。暗号化イメージを稼動するスイッチは、10 秒間続くマスター選択プロセスから除 外されます。この問題を防ぐには、IP ベース イメージを稼動するスイッチを Cisco IOS Release 12.1(11)AX 以降のソフトウェア リリースにアップグレードするか、手動でマスターを起動して新 しいメンバーを起動するまで最低 8 秒待ちます。

5. MAC アドレスが最小のスイッチ

スタック マスターは、次のイベントのいずれかが発生しない限り、役割を維持します。

- スタックがリセットされた。\*
- マスターがスタックから削除された。
- マスターがリセットされたか、電源が切れた。
- マスターに障害が発生した。
- 電源の入ったスタンドアロンスイッチまたはスイッチスタックが追加され、スタックメンバシップが増えた。\*

アスタリスク(\*) がマークされたイベントでは、リストされたファクタに基づいて現在のスタックマ スターが再選択される*可能性があります*。

スタック全体に電源を入れるかリセットすると、一部のスタックメンバーがマスター選択に参加*しない場合があります*。

- 再選択には、すべてのメンバーが参加します。
- 同じ20秒の間に電源が投入されたメンバーは、マスターの選択に参加し、マスターとして選択される可能性があります。
- 20 秒経過後に電源が投入されたメンバーは、この初回の選択には参加せず、単にメンバーになります。

(注)

Cisco IOS Release 12.2(20)SE3 より前のリリースが稼動するスイッチでは、10 秒経過後にスタック マ スターが選択されます。

数秒後、新たなマスターが使用可能になります。その間、スイッチスタックはメモリ内の転送テーブ ルを使用して、ネットワークの中断を最小限に抑えます。新たなスタックマスターが選択され、リ セットされている間、他の使用可能なスタックメンバーの物理インターフェイスには何も影響はあり ません。

新たなマスターが選択され、以前のスタックマスターが使用可能になっても、以前のマスターはス タックマスターとしての役割は再開*しません*。

スタックマスターの選択に影響する電源投入の考慮事項の詳細については、ハードウェアインストレーションガイドの「Switch Installation」の章を参照してください。

## スタック MAC アドレスとルータ MAC アドレス

マスターの MAC アドレスによってスタック MAC アドレスが決定します。

スタックが初期化すると、マスターの MAC アドレスによってブリッジ ID とルータ MAC アドレスが 決定します。これにより、スタックがネットワーク内で識別されます。

マスターが変わると、新たなマスターの MAC アドレスによって、新たなブリッジ ID とルータ MAC アドレスが決定します。ただし、固定 MAC アドレス機能がイネーブルの場合、スタック MAC アドレ スが変更されるまで約4分の遅延があります。この期間、前のマスターがスタックに復帰すると、ス イッチがメンバーであってマスターではない場合でも、スタックはその MAC アドレスをスタック MAC アドレスとして使用し続けます。前のマスターがこの期間にスタックに復帰しない場合、スタッ クは新しいスタック マスターの MAC アドレスをスタック MAC アドレスとして取得します。詳細につ いては、「固定 MAC アドレスのイネーブル化」(P.5-20) を参照してください。

### メンバー番号

メンバー番号(1~9)は、スタック内の各メンバーを識別します。また、メンバー番号によって、メンバーが使用するインターフェイスレベルの設定が決定します。

新品のスイッチ(スタックに参加していないか、手動でメンバー番号が割り当てられていないスイッ チ)は、デフォルトのメンバー番号1が設定された状態で出荷されています。スタックに参加すると、 デフォルトのスタックメンバー番号はスタック内の使用可能なメンバー番号の中で最小の番号に変更 されます。

同じスタック内のメンバーは、同じメンバー番号を持つことはできません。

 switch current-stack-member-number renumber new-stack-member-number グローバル コンフィ ギュレーション コマンドを使用して手動でメンバー番号を変更した場合は、その番号がまだ変更 されていないときにだけ、そのメンバーのリセット後(または、reload slot stack-member-number 特権 EXEC コマンドの使用後)に、新たな番号が有効となります。

スタックメンバー番号は、SWITCH NUMBER 環境変数を使用して変更することもできます。

その番号がスタック内の別のメンバーによって使用されている場合、スイッチはスタック内で使用 可能な最小の番号を選択します。

手動でメンバー番号を変更し、その番号にインターフェイス レベルの設定が関連付けられていな い場合は、メンバーをデフォルト設定にリセットします。

割り当てられたスイッチでは、**switch** *current-stack-member-number* **renumber** *new-stack-member-number* グローバル コンフィギュレーション コマンドを使用できません。この コマンドを使用した場合、コマンドは拒否されます。

スタックメンバーを別のスイッチスタックへ移動した場合、スタックメンバーは、自分の番号がスタック内の別のメンバーによって使用されていないときにだけ、その番号を保持します。その番号がスタック内の別のメンバーによって使用されている場合、スイッチはスタック内で使用可能な最小の番号を選択します。

スタックメンバーの設定については、次の項を参照してください。

- メンバー番号を変更する手順については、「メンバー番号の割り当て」(P.5-22)を参照してください。
- SWITCH NUMBER 環境変数については、「環境変数の制御」(P.3-22) を参照してください。
- メンバー番号と設定については、「スタックのコンフィギュレーションファイル」(P.5-15)を参照 してください。
- スタックのマージについては、「スタックメンバシップ」(P.5-3)を参照してください。

# メンバーのプライオリティ値

メンバーのプライオリティ値が高いほど、マスターとして選択され、自分のメンバー番号を保持できる 可能性が高くなります。指定できるプライオリティ値は1~15です。デフォルトのプライオリティ値 は1です。

(注)

スタックマスターにしたいスイッチには、最高のプライオリティ値を割り当てることを推奨します。 これによって、再選択の実行時には、そのスイッチがマスターとして選択されます。

新しいプライオリティ値はすぐに有効となりますが、現在のマスターまたはスタックがリセットされる までは現在のマスターに影響しません。

### スタックのオフライン設定

オフライン設定機能を使用すると、新しいスイッチがスタックに参加する前に、スイッチに割り当て (スイッチを設定)できます。まだスタックに属していないスイッチに関連したメンバー番号、スイッ チタイプ、インターフェイスを設定できます。その設定が、割り当てられた設定になります。スタッ クに追加され、この設定を受信するスイッチは、割り当てられたスイッチです。

スイッチが Cisco IOS Release 12.2(20)SE 以降で稼動するスタックに追加された場合に、割り当てられ た設定が存在しないと、割り当てられた設定が自動的に作成されます。switch stack-member-number provision type グローバル コンフィギュレーション コマンドを使用すると、割り当てられた設定を手 動で作成できます。

割り当てられたスイッチのインターフェイスを(たとえば、VLANの一部として)設定すると、その情報は、その割り当てられたスイッチがスタックに属するかどうかに関係なく、スタックの実行コンフィギュレーションに表示されます。その割り当てられたスイッチのインターフェイスはアクティブではなく、特定機能のディスプレイ(show vlan ユーザ EXEC コマンドの出力など)には表示されません。no shutdown インターフェイス コンフィギュレーション コマンドを入力しても効果はありません。

スタートアップ コンフィギュレーション ファイルでは、割り当てられたスイッチがスタックに属する かどうかに関係なく、スタックは保存した情報をリロードして使用できます。

#### 割り当てられたスイッチのスタックへの追加による影響

割り当てられたスイッチをスイッチスタックに追加する場合、スタックは割り当てられた設定、また はデフォルト設定のいずれかを適用します。表 5-1 では、スイッチスタックが割り当てられた設定と 割り当てられたスイッチを比較するときに発生するイベントを示します。

#### 表 5-1 割り当てられた設定と割り当てられたスイッチとの比較結果

| シナリオ                                     |          |                                                                                                    | 結果                                                                                            |
|------------------------------------------|----------|----------------------------------------------------------------------------------------------------|-----------------------------------------------------------------------------------------------|
| スタック メンバー番号および<br>スイッチ タイプが適合する          | 1.       | 割り当てられたスイッチのスタックメン<br>バー番号と、スタック上で割り当てられた<br>設定のスタックメンバー番号が一致する場<br>合で、                                                                 | スイッチ スタックは、割り当てられた設<br>定を割り当てられたスイッチに適用し、<br>スタックに追加します。                                      |
|                                          | 2.       | 割り当てられたスイッチのスイッチ タイプ<br>と、スタック上で割り当てられた設定のス<br>イッチ タイプが一致する場合                                                                           |                                                                                               |
| スタック メンバー番号は一致<br>するが、スイッチ タイプが一<br>致しない | 1.<br>2. | 割り当てられたスイッチのスタックメン<br>バー番号と、スタック上で割り当てられた<br>設定のスタックメンバー番号が一致する場<br>合で、<br>割り当てられたスイッチのスイッチタイプ<br>と、スタック上で割り当てられた設定のス<br>イッチタイプが一致しない場合 | スイッチ スタックは、デフォルト設定を<br>割り当てられたスイッチに適用し、ス<br>タックに追加します。<br>割り当てられた設定は、新しい情報を反<br>映するために変更されます。 |
| 割り当てられた設定でスタック<br>メンバー番号が検出されない          |          |                                                                                                    | スイッチ スタックは、デフォルト設定を<br>割り当てられたスイッチに適用し、ス<br>タックに追加します。                                        |
|                                          |          |                                                                                                    | 割り当てられた設定は、新しい情報を反<br>映するために変更されます。                                                           |

#### 表 5-1 割り当てられた設定と割り当てられたスイッチとの比較結果 (続き)

| シナリオ                                              |                                                                                                   | 結果                                                       |
|---------------------------------------------------|---------------------------------------------------------------------------------------------------|----------------------------------------------------------|
| 割り当てられたスイッチでス<br>タック メンバー番号が既存の<br>スタック メンバーと競合する | スタック マスターは、新しいスタック メン<br>バー番号を割り当てられたスイッチに割り当て<br>ます。                                             | スイッチ スタックは、割り当てられた設<br>定を割り当てられたスイッチに適用し、<br>スタックに追加します。 |
|                                                   | スタック メンバー番号およびスイッチ タイプ<br>が次のように適合します。                                                            | 割り当てられた設定は、新しい情報を反<br>映するために変更されます。                      |
|                                                   | <ol> <li>割り当てられたスイッチの新しいスタック<br/>メンバー番号と、スタック上の割り当てら<br/>れた設定のスタックメンバー番号が一致す<br/>る場合で、</li> </ol> |                                                          |
|                                                   | <ol> <li>割り当てられたスイッチのスイッチ タイプ<br/>と、スタック上で割り当てられた設定のス<br/>イッチ タイプが一致する場合</li> </ol>               |                                                          |
|                                                   | スタック メンバー番号は一致するものの、ス<br>イッチ タイプが一致しません。<br>1 割り当てられたスイッチのスタック メン                                 | スイッチ スタックは、デフォルト設定を<br>割り当てられたスイッチに適用し、ス<br>タックに追加します。   |
|                                                   | バー番号と、スタック上で割り当てられた<br>設定のスタックメンバー番号が一致する場<br>合で、                                                 | 割り当てられた設定は、新しい情報を反<br>映するために変更されます。                      |
|                                                   | <ol> <li>割り当てられたスイッチのスイッチ タイプ<br/>と、スタック上で割り当てられた設定のス<br/>イッチ タイプが一致しない場合</li> </ol>              |                                                          |
| 割り当てられたスイッチのス<br>タック メンバー番号が、割り<br>当てられた設定で検出されない |                                                                                                   | スイッチ スタックは、デフォルト設定を<br>割り当てられたスイッチに適用し、ス<br>タックに追加します。   |

割り当てられた設定で指定したスイッチ タイプとは異なるスイッチを、電源が切られたスイッチ ス タックに追加して電力供給すると、スイッチ スタックはスタートアップ コンフィギュレーション ファ イルの switch stack-member-number provision type グローバル コンフィギュレーション コマンド(現 在は正しくないコマンド)を拒否します。ただし、スタックの初期化中は、スタートアップ コンフィ ギュレーション ファイルのデフォルトでないインターフェイス コンフィギュレーション情報が、(間 違ったタイプの可能性がある)割り当てられたインターフェイス向けに実行されます。実際のスイッチ タイプと前述の割り当てられたスイッチ タイプの違いによって、拒否されるコマンドと、受け入れら れるコマンドがあります。

たとえば、Power over Ethernet (PoE; イーサネット経由の電源供給)を装備した 48 ポート スイッチ 用にスイッチ スタックを割り当てて、設定を保存し、スタックの電源を切った後、PoE を装備してい ない 24 ポート スイッチをスイッチ スタックに接続して、スタックの電源を入れたとします。この状況 では、ポート 25 ~ 48 の設定は拒否され、エラー メッセージが初期化中のスタック マスター スイッチ コンソール上に表示されます。さらに、PoE 対応インターフェイスで有効な、設定済み PoE 関連コマ ンドは、ポート 1 ~ 24 に対しても拒否されます。

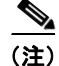

スイッチ スタックが新しいスイッチ用に割り当てられた設定を含まない場合、スイッチはデフォルト のインターフェイス コンフィギュレーションでスタックに参加します。スイッチ スタックは、新しい スイッチと一致する switch stack-member-number provision type グローバル コンフィギュレーション コマンドを実行コンフィギュレーションに追加します。

OL-8550-09-J

設定手順については、「スタックへの新しいメンバーの割り当て」(P.5-23)を参照してください。

#### スタックの割り当てられたスイッチの交換による影響

スイッチ スタック内で割り当てられたスイッチが故障し、スタックから取り外され、別のスイッチと 交換する場合、スタックは割り当てられた設定、またはデフォルト設定をこのスイッチに適用します。 スイッチ スタックが、割り当てられた設定と割り当てられたスイッチを比較するときに発生するイベ ントは、「割り当てられたスイッチのスタックへの追加による影響」(P.5-8)に記載のイベントと同じ です。

#### 割り当てられたスイッチのスタックからの削除による影響

スイッチ スタックが Cisco IOS Release 12.2(20)SE 以降で稼動し、割り当てられたスイッチをスイッ チ スタックから削除した場合、削除されたスタック メンバーと関連する設定は、割り当てられた情報 として実行コンフィギュレーションにあります。設定を完全に削除するには、no switch stack-member-number provision グローバル コンフィギュレーション コマンドを使用します。

### スイッチ スタックのハードウェア互換性と SDM 不一致モード

Catalyst 3750-12S スイッチは、デスクトップおよびアグリゲータ Switch Database Management (SDM; スイッチ データベース管理) テンプレートをサポートします。他のすべての Catalyst 3750 ス イッチは、デスクトップ SDM テンプレートのみをサポートします。

スタック メンバーはすべて、スタック マスターに設定された SDM テンプレートを使用します。ス タック マスターがアグリゲータ テンプレートを使用している場合は、Catalyst 3750-12S スイッチだけ がスタック メンバーになることができます。このスイッチ スタックに参加しようとする他のスイッチ はすべて、SDM 不一致モードになります。これらのスイッチは、スタック マスターがデスクトップ SDM テンプレートを稼動している場合にだけ、スタックに参加できます。

Catalyst 3750-12S スイッチのスイッチ スタックを作成予定の場合に限り、スタック マスターにアグリ ゲータ テンプレートを使用させることを推奨します。異なる Catalyst 3750 スイッチ モデルを持つス イッチ スタックを作成予定の場合は、いずれかのデスクトップ テンプレートを使用するようにスタッ ク マスターを設定してください。

(注)

Version-mismatch (VM; バージョン不一致) モードは、SDM 不一致モードより優先されます。VM モード条件と SDM 不一致モードが存在する場合、スイッチ スタックは先に VM モード条件を解決し ようとします。

**show switch** 特権 EXEC コマンドを使用すると、スタック メンバーが SDM 不一致モードになってい るかどうかを確認できます。

SDM テンプレートと SDM 不一致モードの詳細については、第 8 章「SDM テンプレートの設定」を参照してください。

## スタックのソフトウェア互換性に関する推奨事項

メンバー間でスタック プロトコル バージョンの互換性を確保するには、すべてのスタック メンバーが 同じ Cisco IOS ソフトウェア バージョンを稼動している必要があります。

# スタック プロトコル バージョンの互換性

スタック プロトコル バージョンには、メジャーバージョン番号とマイナーバージョン番号があります (たとえば 1.4 の場合は、1 がメジャーバージョン番号で、4 がマイナー バージョン番号になります)。

Cisco IOS ソフトウェアのバージョンが同じスイッチは、スタック プロトコルのバージョンも同じで す。すべての機能がスタック全体にわたって適切に動作します。マスターとソフトウェア バージョン が同じスイッチは、すぐにスタックに参加します。

非互換性が存在する場合は、特定のスタックメンバーの非互換の原因を示すシステムメッセージが生 成されます。マスターは、すべてのメンバーに対してメッセージを送信します。

詳細については、「スイッチ間のメジャー バージョン番号の非互換性」(P.5-11)の手順および「スイッ チ間のマイナー バージョン番号の非互換性」(P.5-11)の手順を参照してください。

### スイッチ間のメジャー バージョン番号の非互換性

多くの場合、異なる Cisco IOS ソフトウェア バージョンのスイッチは、スタック プロトコル バージョンも異なります。メジャー バージョン番号が異なるスイッチは非互換で、同じスタック内には存在できません。

## スイッチ間のマイナー バージョン番号の非互換性

マスターとメジャーバージョン番号は同じだがマイナーバージョン番号が異なるスイッチは、部分的 に互換可能であると見なされます。スタックに接続されている場合、部分的に互換可能なスイッチは バージョン不一致モードになり、完全な機能を備えたメンバーとしてはスタックに参加できません。ソ フトウェアは不一致ソフトウェアを検出すると、スタックイメージまたはスタックフラッシュメモリ の tar ファイルイメージを使用して、バージョン不一致モードのスイッチをアップグレード(またはダ ウングレード)しようとします。ソフトウェアでは、自動的なアップグレード(自動アップグレード) 機能または自動的なアドバイス(自動アドバイス)機能を使用します。

バージョン不一致モードのスイッチ上のポート LED も、オフのままです。Mode ボタンを押しても、 LED モードは変更されません。

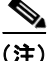

) 自動アドバイスおよび自動コピーでは、スイッチスタック上の info ファイルの調査およびディレクト リ構造の検索により、実行中のイメージを識別します。archive download-sw 特権 EXEC コマンドで はなく copy tftp: コマンドを使用してイメージをダウンロードすると、正確なディレクトリ構造が適切 に作成されません。info ファイルの詳細については、「サーバまたは Cisco.com 上のイメージの tar ファイル形式」(P.C-26) を参照してください。

#### 自動アップグレードおよび自動アドバイスの概要

ソフトウェアが不一致ソフトウェアを検出し、バージョン不一致モードのスイッチをアップグレードしようとする場合は、2 つのソフトウェア プロセスを行います。それは自動的なアップグレードと自動的なアドバイスです。

 自動的なアップグレード(自動アップグレード)には、自動コピープロセスと自動抽出プロセス が含まれています。デフォルトでは、自動アップグレードはイネーブル(boot auto-copy-sw グ ローバル コンフィギュレーション コマンドがイネーブル)です。自動アップグレードをディセー ブルにするには、マスター上で no boot auto-copy-sw グローバル コンフィギュレーション コマン ドを使用します。show boot 特権 EXEC コマンドを使用して、表示される Auto upgrade 行を確認 することにより、自動アップグレードのステータスを確認できます。

- 自動コピーは、メンバーで稼動するソフトウェア イメージをバージョン不一致モードのス イッチにコピーして、これをアップグレード(自動アップグレード)します。自動コピーが発 生するのは、自動アップグレードがイネーブルの場合、バージョン不一致モードのスイッチに 十分なフラッシュメモリ容量がある場合、スタックで稼動中のソフトウェア イメージがバー ジョン不一致モードのスイッチに適している場合です。

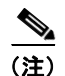

- :) バージョン不一致モードのスイッチでは、すべてのリリース済みのソフトウェアが稼動するとは限りません。たとえば、新しいスイッチハードウェアは以前のソフトウェアバージョンでは認識されません。
- 自動アップグレードプロセスで、バージョン不一致モードのスイッチにコピーするための適切なソフトウェアがスタックで見つからない場合は、自動的な抽出(自動抽出)が発生します。この場合、スイッチスタックまたはバージョン不一致モードのスイッチをアップグレードするために必要な tar ファイルについて、バージョン不一致モードであるかどうかに関係なくスタック内のすべてのスイッチが自動検出プロセスで検索されます。tar ファイルは、スタック(バージョン不一致モードのスイッチを含む)内のいずれかのフラッシュファイルシステムにある可能性があります。バージョン不一致モードのスイッチに適した tar ファイルが検出された場合、このプロセスでファイルが抽出されてそのスイッチが自動的にアップグレードされます。

自動アップグレード(自動コピーおよび自動抽出)プロセスは、不一致のソフトウェアが検出され た後開始されるまで数分かかります。

自動アップグレードプロセスが完了すると、バージョン不一致モードであったスイッチはリロードされ、完全な機能を備えたメンバーとしてスタックに参加します。リロード中に両方の StackWise ケーブルが接続されている場合、スタックは2つのリング上で動作するため、ネットワークダウンタイムが発生しません。

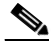

- (注) 自動アップグレードでは、別のパッケージングレベルのイメージをロードしているスイッチを アップグレードしません。たとえば、IP ベース イメージが稼動中のスイッチを IP サービスに アップグレードするのに自動アップグレードを使用することができません。ただし、自動アッ プグレードは同じパッケージングレベルの暗号化イメージと非暗号化イメージとの間のアップ グレードはサポートしています。
- 自動的なアドバイス(自動アドバイス):自動アップグレードプロセスにより、バージョン不一致 モードのスイッチにコピーするのに適したバージョン不一致メンバー ソフトウェアが検出されな い場合、自動アドバイス プロセスにより、スイッチ スタックまたはバージョン不一致モードのス イッチを手動でアップグレードするのに必要なコマンド(archive copy-sw または archive download-sw 特権 EXEC コマンド)およびイメージ名(tar ファイル名)が指定されます。推奨さ れるイメージは実行中のスタック イメージ、またはスタック(バージョン不一致モードのスイッ チを含む)内のいずれかのフラッシュ ファイル システムの tar ファイルです。スタック フラッ シュ ファイル システムで適切なイメージが見つからない場合、自動アドバイス プロセスでスタッ クに新規ソフトウェアをインストールするように指示されます。自動アドバイスは、ディセーブル にはできません。また、この機能のステータスを確認するコマンドはありません。

スタック ソフトウェアおよびバージョン不一致モードのスイッチのソフトウェアに同じフィー チャ セットが含まれない場合は、自動アドバイス ソフトウェアからの指示もありません。たとえ ば、IP ベース イメージが稼動するスイッチ スタックに、IP サービス イメージが稼動するスイッチ を追加した場合、自動アドバイス ソフトウェアは推奨ソフトウェアを提示しません。暗号化イ メージおよび非暗号化イメージが稼動する場合も、同様です。

**archive-download-sw /allow-feature-upgrade** 特権 EXEC コマンドを使用して、別のフィーチャ セットを持つイメージをインストールすることができます。

#### 自動アップグレードおよび自動アドバイスのメッセージ例

マイナー バージョン番号が異なるスイッチをスタックに追加すると、メッセージが連続して表示されます(スイッチがその他のシステムメッセージを生成しない場合)。

次に、スタックが、スタックと異なるマイナーバージョン番号を実行する新しいスイッチを検出した 例を示します。自動コピーが起動し、メンバーからバージョン不一致モードのスイッチにコピーするの に適したソフトウェアを検出し、バージョン不一致モードのスイッチをアップグレードして、リロード します。

\*Mar 11 20:31:19.247:%STACKMGR-6-STACK\_LINK\_CHANGE:Stack Port 2 Switch 2 has changed to state UP

\*Mar 11 20:31:23.232:%STACKMGR-6-SWITCH\_ADDED\_VM:Switch 1 has been ADDED to the stack (VERSION\_MISMATCH) \*Mar 11 20:31:23.291:%STACKMGR-6-SWITCH ADDED VM:Switch 1 has been ADDED to the stack

(VERSION\_MISMATCH) (Stack\_1-3) \*Mar 11 20:33:23.248:%IMAGEMGR-6-AUTO\_COPY\_SW\_INITIATED:Auto-copy-software process

initiated for switch number(s) 1

\*Mar 11 20:36:15.038:%IMAGEMGR-6-AUTO\_COPY\_SW:

\*Mar 11 20:36:15.038:%IMAGEMGR-6-AUTO\_COPY\_SW:Searching for stack member to act

\*Mar 11 20:36:15.038:%IMAGEMGR-6-AUTO\_COPY\_SW:as software donor...

\*Mar 11 20:36:15.038:%IMAGEMGR-6-AUTO\_COPY\_SW:Found donor (system #2) for

\*Mar 11 20:36:15.038:%IMAGEMGR-6-AUTO\_COPY\_SW:member(s) 1

\*Mar 11 20:36:15.038:%IMAGEMGR-6-AUTO COPY SW:System software to be uploaded:

\*Mar 11 20:36:15.038:%IMAGEMGR-6-AUTO COPY SW:System Type: 0x0000000

\*Mar 11 20:36:15.038:%IMAGEMGR-6-AUTO\_COPY\_SW:archiving c3750-ipservices-mz.122-25.SEB (directory)

\*Mar 11 20:36:15.038:%IMAGEMGR-6-AUTO\_COPY\_SW:archiving c3750-ipservices-mz.122-25.SEB/c3750-ipservices-mz.122-25.SEB.bin (4945851 bytes) \*Mar 11 20:36:15.038:%IMAGEMGR-6-AUTO COPY SW:archiving

c3750-ipservices-mz.122-25.SEB/info (450 bytes)

\*Mar 11 20:36:15.038:%IMAGEMGR-6-AUTO COPY SW:archiving info (104 bytes)

\*Mar 11 20:36:15.038:%IMAGEMGR-6-AUTO\_COPY\_SW:examining image...

- \*Mar 11 20:36:15.038:%IMAGEMGR-6-AUTO\_COPY\_SW:extracting info (104 bytes)
- \*Mar 11 20:36:15.038:%IMAGEMGR-6-AUTO COPY SW:extracting

c3750-ipservices-mz.122-25.SEB/info (450 bytes)

\*Mar 11 20:36:15.038:%IMAGEMGR-6-AUTO\_COPY\_SW:extracting info (104 bytes)

\*Mar 11 20:36:15.038:%IMAGEMGR-6-AUTO\_COPY\_SW:

\*Mar 11 20:36:15.038:%IMAGEMGR-6-AUTO\_COPY\_SW:Stacking Version Number:1.4

```
*Mar 11 20:36:15.038:%IMAGEMGR-6-AUTO_COPY_SW:
```

\*Mar 11 20:36:15.038:%IMAGEMGR-6-AUTO\_COPY\_SW:System Type: 0x0000000
\*Mar 11 20:36:15.038:%IMAGEMGR-6-AUTO\_COPY\_SW: Ios Image File Size: 0x004BA200
\*Mar 11 20:36:15.038:%IMAGEMGR-6-AUTO\_COPY\_SW: Total Image File Size:0x00818A00

\*Mar 11 20:36:15.038:%IMAGEMGR-6-AUTO\_COPY\_SW: Total Image File Size:0x00818A00 \*Mar 11 20:36:15.038:%IMAGEMGR-6-AUTO COPY SW: Minimum Dram required:0x08000000

\*Mar 11 20:36:15.038:%IMAGEMGR-6-AUTO COPY SW: Image Suffix:universalk9-122-53.SE

\*Mar 11 20:36:15.038:%IMAGEMGR-6-AUTO\_COPY\_SW: Image

Directory:c3750-ipservices-mz.122-25.SEB \*Mar 11 20:36:15.038:%IMAGEMGR-6-AUTO COPY SW: Image Name:c3750-ipservices-mz.122-25.SEB

```
*Mar 11 20:36:15.038:%IMAGEMGR-6-AUTO_COPY_SW: Image
Feature:IP|LAYER 3|PLUS|MIN DRAM MEG=128
```

\*Mar 11 20:36:15.038:%IMAGEMGR-6-AUTO COPY SW:

```
*Mar 11 20:36:15.038:%IMAGEMGR-6-AUTO COPY SW:Old image for switch
1:flash1:c3750-ipservices-mz.122-25.SEB
*Mar 11 20:36:15.038:%IMAGEMGR-6-AUTO COPY SW: Old image will be deleted after download.
*Mar 11 20:36:15.038:%IMAGEMGR-6-AUTO COPY SW:
*Mar 11 20:36:15.038:%IMAGEMGR-6-AUTO COPY SW:Extracting images from archive into flash on
switch 1...
*Mar 11 20:36:15.038:%IMAGEMGR-6-AUTO_COPY_SW:c3750-i5-mz.122-0.0.313.SE (directory)
*Mar 11 20:36:15.038:%IMAGEMGR-6-AUTO COPY SW:extracting
c3750-i5-mz.122-0.0.313.SE/c3750-ipservices-mz.122-25.SEB (4945851 bytes)
*Mar 11 20:36:15.038:%IMAGEMGR-6-AUTO COPY SW:extracting
c3750-ipservices-mz.122-25.SEB/info (450 bytes)
*Mar 11 20:36:15.038:%IMAGEMGR-6-AUTO COPY SW:extracting info (104 bytes)
*Mar 11 20:36:15.038:%IMAGEMGR-6-AUTO COPY SW:
*Mar 11 20:36:15.038:%IMAGEMGR-6-AUTO COPY SW:Installing
(renaming):`flash1:update/c3750-i5-mz.122-0.0.313.SE' ->
*Mar 11 20:36:15.038:%IMAGEMGR-6-AUTO COPY SW:
`flash1:c3750-ipservices-mz.122-25.SEB'
*Mar 11 20:36:15.038:%IMAGEMGR-6-AUTO COPY SW:New software image installed in
flash1:c3750-i5-mz.122-0.0.313.SE
*Mar 11 20:36:15.038:%IMAGEMGR-6-AUTO COPY SW:
*Mar 11 20:36:15.038:%IMAGEMGR-6-AUTO COPY SW:
*Mar 11 20:36:15.038:%IMAGEMGR-6-AUTO COPY SW:Removing old
image:flash1:c3750-i5-mz.121-19.EA1
*Mar 11 20:36:15.038:%IMAGEMGR-6-AUTO COPY SW:
*Mar 11 20:36:15.038:%IMAGEMGR-6-AUTO COPY SW:All software images installed.
*Mar 11 20:36:15.038:%IMAGEMGR-6-AUTO COPY SW:Requested system reload in progress...
*Mar 11 20:36:15.038:%IMAGEMGR-6-AUTO_COPY_SW:Software successfully copied to
*Mar 11 20:36:15.038:%IMAGEMGR-6-AUTO COPY SW:system(s) 1
*Mar 11 20:36:15.038:%IMAGEMGR-6-AUTO COPY SW:Done copying software
*Mar 11 20:36:15.038:%IMAGEMGR-6-AUTO COPY SW:Reloading system(s) 1
次に、スタックが、スタックと異なるマイナー バージョン番号を実行する新しいスイッチを検出した
例を示します。自動コピーは起動しますが、スタックと互換可能にするための、バージョン不一致モー
ドのスイッチにコピーするソフトウェアをスタック内で検出できません。自動アドバイス処理が起動
し、ネットワークからバージョン不一致モードのスイッチに tar ファイルをダウンロードするように推
奨されます。
*Mar 1 00:01:11.319:%STACKMGR-6-STACK_LINK_CHANGE:Stack Port 2 Switch 2 has changed to
state UP
*Mar 1 00:01:15.547:%STACKMGR-6-SWITCH_ADDED_VM:Switch 1 has been ADDED to the stack
(VERSION MISMATCH)
stack 2#
*Mar 1 00:03:15.554:%IMAGEMGR-6-AUTO COPY SW INITIATED:Auto-copy-software process
initiated for switch number(s) 1
*Mar 1 00:03:15.554:%IMAGEMGR-6-AUTO COPY SW:
*Mar 1 00:03:15.554:%IMAGEMGR-6-AUTO_COPY_SW:Searching for stack member to act
     1 00:03:15.554:%IMAGEMGR-6-AUTO COPY SW:as software donor...
*Mar
     1 00:03:15.554:%IMAGEMGR-6-AUTO COPY SW:Software was not copied
*Mar
*Mar 1 00:03:15.562:%IMAGEMGR-6-AUTO ADVISE SW INITIATED:Auto-advise-software process
initiated for switch number(s) 1
*Mar 1 00:04:22.537:%IMAGEMGR-6-AUTO ADVISE SW:
*Mar 1 00:04:22.537:%IMAGEMGR-6-AUTO ADVISE SW:
*Mar 1 00:04:22.537:%IMAGEMGR-6-AUTO ADVISE SW:Systems with incompatible software
*Mar 1 00:04:22.537:%IMAGEMGR-6-AUTO ADVISE SW:have been added to the stack. The
*Mar 1 00:04:22.537:%IMAGEMGR-6-AUTO ADVISE SW:storage devices on all of the stack
*Mar
     1 00:04:22.537:%IMAGEMGR-6-AUTO ADVISE SW:members have been scanned, and it has
     1 00:04:22.537:%IMAGEMGR-6-AUTO ADVISE SW:been determined that the stack can be
*Mar
*Mar 1 00:04:22.537:%IMAGEMGR-6-AUTO ADVISE SW:repaired by issuing the following
*Mar 1 00:04:22.537:%IMAGEMGR-6-AUTO ADVISE SW:command(s):
*Mar 1 00:04:22.537:%IMAGEMGR-6-AUTO ADVISE SW:
*Mar 1 00:04:22.537:%IMAGEMGR-6-AUTO ADVISE SW:
                                                 archive download-sw /force-reload
/overwrite /dest 1 flash1:c3750-ipservices-mz.122-25.SEB.tar
*Mar 1 00:04:22.537:%IMAGEMGR-6-AUTO ADVISE SW:
```

**archive download-sw** 特権 EXEC コマンドの使用の詳細については、「ソフトウェア イメージの操作」 (P.C-25) を参照してください。

# 互換性のないソフトウェアおよびメンバー イメージのアップグレード

互換性のないソフトウェア イメージが格納されたスイッチをアップグレードする場合は、archive copy-sw 特権 EXEC コマンドを使用して、既存のメンバーからソフトウェア イメージをコピーします。 このスイッチは、新しいイメージを使用して自動的にリロードされ、完全な機能を備えたメンバーとし てスタックに参加します。

詳細については、「スタック メンバー間のイメージ ファイルのコピー」(P.C-40)を参照してください。

## スタックのコンフィギュレーション ファイル

マスターには、スタックの保存済みの実行コンフィギュレーション ファイルが格納されています。す べてのメンバーは、定期的に、マスターからコンフィギュレーション ファイルの同期化されたコピー を受け取ります。マスターが使用不能になると、マスターの役割を引き受けたメンバーが最新のコン フィギュレーション ファイルを保持します。

- すべてのメンバーに適用されるシステムレベル(グローバル)コンフィギュレーション設定:IP、 Spanning-Tree Protocol (STP; スパニング ツリー プロトコル)、VLAN、SNMP 設定など
- メンバーのインターフェイス固有のコンフィギュレーション設定:各メンバーに固有

スタックに参加する新規のスイッチは、そのスタックのシステムレベルの設定を使用します。スイッ チが別のスタックに移動された場合、そのスイッチは保存済みのコンフィギュレーションファイルを 失い、新たなスタックのシステムレベルの設定を使用します。

各メンバーのインターフェイス固有のコンフィギュレーションには、そのメンバー番号が関連付けられ ます。スタック メンバーは、メンバー番号が手動で変更されるか、同じスタック内の別のメンバーに よってすでに使用されているかしない限り、自分の番号を保持します。

- そのメンバー番号に対応するインターフェイス固有のコンフィギュレーションが存在しない場合は、メンバーはデフォルトのインターフェイス固有のコンフィギュレーションを使用します。
- そのメンバー番号に対応するインターフェイス固有のコンフィギュレーションが存在する場合は、 メンバーはそのメンバー番号に関連付けられたインターフェイス固有のコンフィギュレーションを 使用します。

障害の発生したメンバーを同一のモデルと交換した場合、交換後のメンバーは自動的に同じインターフェイス固有のコンフィギュレーションを使用します。インターフェイス設定を再設定する必要はありません。交換後のスイッチは、障害の生じたスイッチと同じメンバー番号を持つ必要があります。

スタンドアロン スイッチのコンフィギュレーションの場合と同じ方法で、スタック コンフィギュレー ションをバックアップし復元します。 詳細については、以下を参照してください。

- スイッチスタックを割り当てる利点については、「スタックのオフライン設定」(P.5-7)を参照してください。
- ファイルシステムとコンフィギュレーションファイルについては、付録C「Cisco IOS ファイルシステム、コンフィギュレーションファイル、およびソフトウェアイメージの操作」を参照してください。

### スイッチ スタックのシステム全体の設定に関する補足考慮事項

- 『Getting Started with Cisco Network Assistant』(Cisco.com から入手できます)の「Planning and Creating Clusters」の章
- 「MAC アドレスおよびスイッチ スタック」(P.7-22)
- 「SDM テンプレートの設定」(P.8-6)
- 「802.1X 認証とスイッチ スタック」(P.10-12)
- 「VTP とスイッチ スタック」 (P.14-8)
- 「プライベート VLAN およびスイッチ スタック」(P.16-6)
- 「スパニング ツリーとスイッチ スタック」(P.18-12)
- 「MSTP とスイッチ スタック」(P.19-9)
- 「DHCP スヌーピングおよびスイッチ スタック」(P.22-9)
- 「IGMP スヌーピングおよびスイッチ スタック」(P.24-7)
- 「ポート セキュリティおよびスイッチ スタック」(P.25-20)
- 「CDP およびスイッチ スタック」(P.26-2)
- 「SPAN/RSPAN およびスイッチ スタック」(P.29-10)
- 「QoS の設定」(P.35-1)
- 「ACL およびスイッチ スタック」(P.34-7)
- 「EtherChannel およびスイッチ スタック」 (P.36-10)
- 「IP ルーティングおよびスイッチ スタック」(P.38-3)
- 「IPv6 とスイッチ スタック」 (P.39-10)
- 「HSRP およびスイッチ スタック」(P.42-5)
- 「マルチキャストルーティングおよびスイッチスタック」(P.46-10)
- 「フォールバック ブリッジングおよびスイッチ スタック」(P.48-3)

### スタックの管理接続

マスターを使用して、スタックとメンバーインターフェイスを管理します。CLI、SNMP、Network Assistant、CiscoWorks ネットワーク管理アプリケーションを使用できます。個々のスイッチとしてメ ンバーを管理することはできません。

- 「IP アドレスによるスタックへの接続」(P.5-17)
- 「SSH セッションによるスタックへの接続」(P.5-17)
- 「コンソール ポートによるスタックへの接続」(P.5-17)
- 「特定のメンバーへの接続」(P.5-17)

#### IP アドレスによるスタックへの接続

スタックはシステム レベルの IP アドレスを使用して管理されます。スタックからマスターや他のス タック メンバーを削除しても、IP 接続が存続していれば、引き続き同じ IP アドレスを使用してスタッ クを管理できます。

(注)

スタックからメンバーを削除した場合、各メンバーは自身の IP アドレスを保持します。したがって、 ネットワーク内に同じ IP アドレスを持つデバイスが2 つある状態を避けるために、スタックから削除 したスイッチの IP アドレスは変更します。

スイッチ スタックの設定に関する情報は、「スタックのコンフィギュレーション ファイル」(P.5-15) を参照してください。

#### SSH セッションによるスタックへの接続

IP ベース イメージ ソフトウェアまたは IP サービス イメージ ソフトウェアの暗号化バージョンを稼動 するマスターに障害が生じたか、それが非暗号化バージョンを稼動するスイッチと交換された場合に は、スタックへの Secure Shell (SSH; セキュア シェル) 接続が失われることがあります。IP ベース イ メージ ソフトウェアまたは IP サービス イメージ ソフトウェアの暗号化バージョンを稼動しているス イッチをマスターにすることを推奨します。

#### コンソール ポートによるスタックへの接続

1つまたは複数のメンバーのコンソールポートを経由してマスターへ接続できます。

マスターに複数の CLI セッションを使用する場合は、慎重に行ってください。特定のセッションで入力したコマンドは、他のセッションに表示されません。したがって、コマンドを入力したセッションを 識別できなくなることがあります。

スタックを管理する場合は、CLI セッションを1つだけ使用することを推奨します。

#### 特定のメンバーへの接続

特定のメンバー ポートを設定する場合は、CLI の指定部分にスタック メンバー番号を指定する必要が あります。

特定のメンバーへのアクセスについては、「特定のスタック メンバーへの CLI アクセス」(P.5-24)を 参照してください。

#### スタックの設定のシナリオ

表 5-2 の大半のシナリオは、少なくとも 2 台のスイッチが StackWise ポートを使用して接続されてい ることを前提にしています。

表 5-2 スイッチ スタックの設定のシナリオ

| シナリオ                                                   |                                                                                                    | 結果                                                           |
|--------------------------------------------------------|----------------------------------------------------------------------------------------------------|--------------------------------------------------------------|
| 既存のマスターによっ<br>て、明確に決定されるマ<br>スター選択                     | StackWise ポートを使用して、2 つの電源<br>の入ったスタックを接続します。                                                                                                    | 2 つのマスターの一方だけが、新たなスタックマ<br>スターになります。                         |
| メンバーのプライオリ<br>ティ値によって、明確に                              | 1. StackWise ポートを使用して、2 台の<br>スイッチを接続します。                                                                                                    | より高いプライオリティ値を持つメンバーがマス<br>ターとして選択されます。                       |
| 決定されるマスター選択                                            | <ol> <li>switch stack-member-number priority<br/>new-priority-number グローバル コン<br/>フィギュレーション コマンドを使用し<br/>て、1 つのメンバーに、より高いメン<br/>バー プライオリティ値を設定します。</li> <li>両方のメンバーを同時に再起動します。</li> </ol> |                                                              |
| コンフィギュレーション<br>ファイルによって、明確                             | 両方のメンバーが同じプライオリティ値を<br>持つものと仮定します。                                                                                                    | 保存済みのコンフィギュレーション ファイルを持<br>つメンバーがマスターとして選択されます。              |
| に決定されるマスター選<br>択                                       | <ol> <li>1 つのメンバーがデフォルトのコン<br/>フィギュレーションを持ち、他のメン<br/>バーが保存済み(デフォルトでない)<br/>のコンフィギュレーションファイルを<br/>持つことを確認します。</li> </ol>                                                                   |                                                              |
|                                                        | 2. 両方のメンバーを同時に再起動します。                                                                                                    |                                                              |
| 暗号化 IP サービス イ<br>メージ ソフトウェアに<br>よって、明確に決定され<br>るマスター選択 | すべてのメンバーが同じプライオリティ値<br>を持つものと仮定します。<br>1. 1 つのメンバーに暗号化 IP サービス イ<br>メージ ソフトウェアがインストールさ<br>れ、他のメンバーには非暗号化 IP サー<br>ビス イメージ ソフトウェアがインス<br>トールされていることを確認します。<br>2. 両方のメンバーを同時に再起動します。        | 暗号化 IP サービス イメージ ソフトウェアがインス<br>トールされたメンバーがマスターとして選択され<br>ます。 |
| 暗号化 IP ベース イメー<br>ジ ソフトウェアによっ<br>て、明確に決定されるマ<br>スター選択  | <ul> <li>すべてのメンバーが同じプライオリティ値を持つものと仮定します。</li> <li>1.1つのメンバーに暗号化 IP ベース イメージ ソフトウェアがインストールされ、他のメンバーには非暗号化 IP ベースイメージ ソフトウェアがインストールされていることを確認します。</li> <li>2.両方のメンバーを同時に再起動します。</li> </ul>  | 暗号化 IP ベース イメージ ソフトウェアがインス<br>トールされたメンバーがマスターとして選択され<br>ます。  |
| MAC アドレスによって、<br>明確に決定されるマス<br>ター選択                    | 両方のメンバーが同じプライオリティ値、<br>コンフィギュレーション ファイル、ソフト<br>ウェア イメージを持つものと仮定し、両方<br>のスタック メンバーを同時に再起動します。                                                                                              | より小さい MAC アドレスを持つメンバーがマス<br>ターとして選択されます。                     |

表 5-2 スイッチ スタックの設定のシナリオ (続き)

| シナリオ                      |                                                                                                    | 結果                                                                                                    |
|---------------------------|----------------------------------------------------------------------------------------------------|----------------------------------------------------------------------------------------------------|
| メンバー番号の競合                 | 1 つのメンバーが他のメンバーより高いプ<br>ライオリティ値を持つものと仮定します。                                                                                                    | より高いプライオリティ値を持つメンバーが、自<br>分のメンバー番号を保持します。他のメンバーは、                                                                                           |
|                           | <ol> <li>両方のメンバーが同じメンバー番号を<br/>持っていることを確認します。必要に<br/>応じて、switch<br/>current-stack-member-number<br/>renumber new-stack-member-number<br/>グローバル コンフィギュレーション コ<br/>マンドを使用します。</li> <li>両方のメンバーを同時に再起動します。</li> </ol> | 新たなスタック メンバー番号を持ちます。                                                                                                    |
| メンバーの追加                   | <ol> <li>新しいスイッチの電源を切ります。</li> <li>StackWise ポートを使用して、新たな<br/>スイッチを電源の入ったスタックに接<br/>続します。</li> <li>新しいスイッチの電源を入れます。</li> </ol>                                                                                     | マスターはそのままです。新たなスイッチがス<br>タックに追加されます。                                                                                                    |
| マスターの障害                   | マスターを削除します(または、電源を切<br>ります)。                                                                                                    | 残りのスタック メンバーのいずれかが新たなマス<br>ターになります。スタック内の他のすべてのメン<br>バーはメンバーのままで、再起動はされません。                                                                 |
| <b>9</b> 台を超えるメンバーの<br>追加 | <ol> <li>StackWise ポートを使用して、10台の<br/>スイッチを接続します。</li> <li>すべてのスイッチの電源を入れます。</li> </ol>                                                                                                    | 2 台のスイッチがマスターになります。一方のマス<br>ターが 9 台のスタック メンバーを制御します。も<br>う一方のマスターは、スタンドアロン スイッチと<br>して維持されます。                                               |
|                           |                                                                                                    | Mode ボタンとスイッチのポート LED を使用して、<br>どのスイッチがマスターで、どのスイッチがどちら<br>のマスターに属しているかを識別できます。Mode<br>ボタンと LED の詳細については、ハードウェア イ<br>ンストレーション ガイドを参照してください。 |

# スイッチ スタックの設定

- 「デフォルトのスイッチ スタック コンフィギュレーション」(P.5-20)
- 「固定 MAC アドレスのイネーブル化」(P.5-20)
- 「スタックメンバー情報の割り当て」(P.5-22)
- 「スタック メンバシップの変更」(P.5-24)

# デフォルトのスイッチ スタック コンフィギュレーション

表 5-3 に、デフォルトのスイッチスタックコンフィギュレーションを示します。

表 5-3 デフォルトのスイッチ スタック コンフィギュレーション

| 機能                 | デフォルト設定                |
|--------------------|------------------------|
| スタック MAC アドレス タイマー | ディセーブル                 |
| メンバー番号             | 1                      |
| メンバーのプライオリティ値      | 1                      |
| オフライン設定            | スイッチ スタックは割り当てられていません。 |
| 固定 MAC アドレス        | ディセーブル                 |

### 固定 MAC アドレスのイネーブル化

マスターの MAC アドレスによってスタック MAC アドレスが決定します。マスターがスタックから削除されて新しいマスターに引き継がれた場合、新しいマスターの MAC アドレスが新しいスタック MAC ルータ アドレスになります。ただし、スタック MAC アドレスを変更する前の時間遅延を使用して、固定 MAC アドレス機能を設定できます。この間に前のマスターがスタックに復帰すると、スイッ チがメンバーであってマスターではない場合でも、スタックはその MAC アドレスをスタック MAC ア ドレスとして使用し続けます。スタック MAC アドレスが新規マスター MAC アドレスに変更されない ように、スタック MAC を固定的に設定することも可能です。

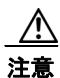

この機能を設定する際に、設定の結果を示す警告メッセージが表示されます。この機能は、慎重に使う 必要があります。古いマスター MAC アドレスをドメイン内の別の場所で使用している場合、トラフィッ クが失われる可能性があります。

期間は0~60分に設定できます。

- コマンドを値なしで入力する場合、デフォルトの遅延は4分です。常に値を入力することを推奨します。明示的なタイマー値の4分が時間遅延としてコンフィギュレーションファイルに表示されます。
- 0を入力した場合、no stack-mac persistent timer グローバル コンフィギュレーション コマンド を入力するまで前のマスターのスタック MAC アドレスが使用されます。このコマンドは、スタッ ク MAC アドレスを現在のマスターの MAC アドレスに変更するものです。このコマンドを入力し ない場合、スタック MAC アドレスは変更されません。
- 1 ~ 60 分の間で時間遅延を入力した場合、設定した期間が満了するか no stack-mac persistent timer コマンドを入力するまで、前のマスターのスタック MAC アドレスが使用されます。

前のマスターがこの期間中にスタックに復帰しない場合、スタックは新しいマスターの MAC アドレス をスタック MAC アドレスとして使用します。

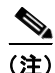

スイッチ スタック全体をリロードする場合、マスターの MAC アドレスがスタック MAC アドレスとし て取得されます。

|        | コマンド                                        | 目的                                                                                                    |
|--------|---------------------------------------------|----------------------------------------------------------------------------------------------------|
| ステップ 1 | configure terminal                          | グローバル コンフィギュレーション モードを開始します。                                                                                                    |
| ステップ 2 | stack-mac persistent timer [0   time-value] | スタック マスターの変更後に、スタック MAC アドレスが新しいス<br>タック マスターの MAC アドレスに変更されるまでの、時間遅延を<br>イネーブルにします。この間中に前のスタック マスターがスタック<br>に復帰する場合、スタックはその MAC アドレスをスタック MAC<br>アドレスとして使用します。 |
|        |                                             | <ul> <li>コマンドを値なしで入力して、デフォルトの遅延の4分を設定<br/>します。常に値を設定することを推奨します。</li> </ul>                                                                                      |
|        |                                             | • 0 を入力して、現在のマスターの MAC アドレスを無期限に使用します。                                                                                                    |
|        |                                             | <ul> <li><i>time-value</i>に1~60を入力して、スタック MAC アドレスが新しいマスターに変更されるまでの期間(分単位)を設定します。</li> </ul>                                                                    |
|        |                                             | <ul> <li>              ▲             このコマンドを入力する場合、古いマスター MAC アドレスがネットワーク ドメインのどこかに出現した場合に、トラフィックが失われる可能性がある旨の警告が表示されます。      </li> </ul>                       |
|        |                                             | 新しいスタック マスターが引き継いだ後で期間が満了する前に no<br>stack-mac persistent timer を入力した場合、スタックは現在のマ<br>スター MAC アドレスを使用します。                                                         |
| ステップ 3 | end                                         | 特権 EXEC モードに戻ります。                                                                                                    |
| ステップ 4 | show running-config                         | スタック MAC アドレス タイマーがイネーブルであることを確認し<br>ます。                                                                                                    |
|        | または                                         | stack-mac persistent timer と分単位の時間が出力に表示されます。                                                                                                    |
|        | show switch                                 | Mac persistency wait time に設定した分単位の値とスタック<br>MAC アドレスが出力に表示されます。                                                                                                |
| ステップ 5 | copy running-config startup-config          | (任意) コンフィギュレーション ファイルに設定を保存します。                                                                                                    |

固定 MAC アドレスをイネーブルにするには、特権 EXEC モードで次の手順を実行します。この手順 は任意です。

**no stack-mac persistent timer** グローバル コンフィギュレーション コマンドを使用して固定 MAC アドレス機能をディセーブルにします。

次に、7分の時間遅延で固定 MAC アドレス機能を設定し、設定を確認する例を示します。

| Switch(co                                 | onfig)# | stack-mac persi  | istent time | er 7      |             |          |
|-------------------------------------------|---------|------------------|-------------|-----------|-------------|----------|
| WARNING:                                  | The sta | ack continues to | o use the B | base MAC  | of the old  | d Master |
| WARNING:                                  | as the  | stack MAC after  | r a master  | switcho   | ver until ' | the MAC  |
| WARNING:                                  | persist | tency timer exp  | ires. Durin | ng this ' | time the N  | etwork   |
| WARNING:                                  | Adminis | strators must ma | ake sure tl | nat the   | old stack-  | mac does |
| WARNING:                                  | not app | pear elsewhere   | in this net | twork do  | main. If i  | t does,  |
| WARNING:                                  | user t  | raffic may be bl | lackholed.  |           |             |          |
| Switch(co                                 | onfig)# | end              |             |           |             |          |
| Switch# show switch                       |         |                  |             |           |             |          |
| Switch/Stack Mac Address : 0016.4727.a900 |         |                  |             |           |             |          |
| Mac pers                                  | istency | wait time: 7 m   | ins         |           |             |          |
|                                           |         |                  |             | H/W       | Current     |          |
| Switch#                                   | Role    | Mac Address      | Priority    | Version   | State       |          |
| *1                                        | Master  | 0016.4727.a900   | 1           | 0         | Ready       |          |

# スタック メンバー情報の割り当て

- 「メンバー番号の割り当て」(P.5-22)(任意)
- 「スタックメンバープライオリティ値の設定」(P.5-23)(任意)
- 「スタックへの新しいメンバーの割り当て」(P.5-23)(任意)

#### メンバー番号の割り当て

(注)

この作業は、マスターからに限り実行できます。

メンバー番号をメンバーに割り当てるには、特権 EXEC モードで次の手順を実行します。この手順は 任意です。

|        | コマンド                                                                   | 目的                                                           |
|--------|------------------------------------------------------------------------|--------------------------------------------------------------|
| ステップ 1 | configure terminal                                                     | グローバル コンフィギュレーション モードを開始します。                                 |
| ステップ 2 | switch current-stack-member-number<br>renumber new-stack-member-number | メンバーの現在のメンバー番号と新しいメンバー番号を指定します。<br>指定できる範囲は1~9です。            |
|        |                                                                        | <b>show switch</b> ユーザ EXEC コマンドを使用すると、現在のメンバー番<br>号を表示できます。 |
| ステップ 3 | end                                                                    | 特権 EXEC モードに戻ります。                                            |
| ステップ 4 | reload slot stack-member-number                                        | スタック メンバーをリセットします。                                           |
| ステップ 5 | show switch                                                            | スタック メンバー番号を確認します。                                           |
| ステップ 6 | copy running-config startup-config                                     | コンフィギュレーション ファイルに設定を保存します。                                   |

### スタック メンバー プライオリティ値の設定

(注)

この作業は、マスターからに限り実行できます。

プライオリティ値をメンバーに割り当てるには、特権 EXEC モードで次の手順を実行します。この手順は任意です。

|        | コマンド                                                       | 目的                                                                       |
|--------|------------------------------------------------------------|--------------------------------------------------------------------------|
| ステップ 1 | configure terminal                                         | グローバル コンフィギュレーション モードを開始します。                                             |
| ステップ 2 | switch stack-member-number priority<br>new-priority-number | メンバーのメンバー番号と新しいプライオリティを指定します。メン<br>バー番号の範囲は1~9です。プライオリティ値の範囲は1~15で<br>す。 |
|        |                                                            | <b>show switch</b> ユーザ EXEC コマンドを使用すると、現在のプライオリ<br>ティ値を表示できます。           |
|        |                                                            | 新しいプライオリティ値はすぐに有効となりますが、現在のマスターま<br>たはスタックがリセットされるまでは現在のマスターに影響しません。     |
| ステップ 3 | end                                                        | 特権 EXEC モードに戻ります。                                                        |
| ステップ 4 | reload slot stack-member-number                            | メンバーをリセットし、このコンフィギュレーションを適用します。                                          |
| ステップ 5 | show switch stack-member-number                            | メンバー プライオリティ値を確認します。                                                     |
| ステップ 6 | copy running-config startup-config                         | (任意) コンフィギュレーション ファイルに設定を保存します。                                          |

SWITCH\_PRIORITY 環境変数を設定することもできます。詳細については、「環境変数の制御」 (P.3-22)を参照してください。

#### スタックへの新しいメンバーの割り当て

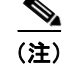

この作業は、マスターからに限り実行できます。

新しいメンバーをスタックに割り当てるには、特権 EXEC モードで次の手順を実行します。この手順 は任意です。

|        | コマンド                                      | 目的                                                                                        |
|--------|-------------------------------------------|-------------------------------------------------------------------------------------------|
| ステップ 1 | show switch                               | スタックのサマリー情報を表示します。                                                                        |
| ステップ 2 | configure terminal                        | グローバル コンフィギュレーション モードを開始します。                                                              |
| ステップ 3 | switch stack-member-number provision type | 割り当てられたスイッチのメンバー番号を指定します。デフォルトで<br>は、スイッチは割り当てられません。                                      |
|        |                                           | <i>stack-member-number</i> の範囲は 91 ~ 4 です。スタックに使用されてい<br>ないメンバー番号を入力します。ステップ 1 を参照してください。 |
|        |                                           | type には、メンバーのモデル番号を入力します。                                                                 |
| ステップ 4 | end                                       | 特権 EXEC モードに戻ります。                                                                         |
| ステップ 5 | show running-config                       | 設定のインターフェイスの番号付けが正しいか確認します。                                                               |

|        | コマンド                               | 目的                                                 |
|--------|------------------------------------|----------------------------------------------------|
| ステップ 6 | show switch stack-member-number    | 割り当てられたスイッチのステータスを確認します。                           |
|        |                                    | <i>stack-member-number</i> については、ステッフ2と同じ番号を人力します。 |
| ステップ 7 | copy running-config startup-config | (任意) コンフィギュレーション ファイルに設定を保存します。                    |

割り当てられた情報を削除し、エラー メッセージを受信しないようにするには、このコマンドの no 形 式を使用する前に、スタックから指定されたスイッチを削除します。

次に、スタック メンバー番号 2 の付いた Catalyst 3750G-12S スイッチをスイッチ スタックに割り当て る例を示します。show running-config コマンド出力では、割り当てられたスイッチと関連するイン ターフェイスを示します。

```
Switch(config)# switch 2 provision WS-C3750G-12S
Switch(config)# end
Switch# show running-config | include switch 2
!
interface GigabitEthernet2/0/1
!
interface GigabitEthernet2/0/2
!
interface GigabitEthernet2/0/3
<output truncated>
```

# スタック メンバシップの変更

スタックを分割せずに電源がオンの状態のメンバーを削除するには、次の手順を実行します。

- ステップ1 新規に作成したスタックの電源をオフにします。
- **ステップ 2** 新しいスイッチ スタックを、StackWise ポートを介して元のスイッチ スタックに再度接続します。
- **ステップ3** スイッチの電源をオンにします。

# 特定のスタック メンバーへの CLI アクセス

(注)

この作業は、デバッグだけを目的としており、マスターからに限り実行できます。

**remote command {all** | *stack-member-number*} 特権 EXEC コマンドを使用して、すべてまたは特定の メンバーにアクセスできます。スタック メンバー番号の範囲は、 $1 \sim 9$ です。

session stack-member-number 特権 EXEC コマンドを使用して、特定のメンバーにアクセスできます。 メンバー番号は、システム プロンプトに付加されます。たとえば、メンバー 2 のシステム プロンプト は switch-2# となります。また、マスターのシステム プロンプトは switch# となります。exit と入力 し、マスターの CLI セッションに戻ります。特定のメンバーに対して使用できるコマンドは、show と debug だけです。

詳細については、「インターフェイス コンフィギュレーション モードの使用方法」(P.12-11)を参照し てください。

# スタック情報の表示

特定のメンバーまたはスタックをリセットした後で保存した設定変更を表示するには、次の特権 EXEC コマンドを使用します。

#### 表 5-4 スタック情報を表示するコマンド

| コマンド                                  | 説明                                |
|---------------------------------------|-----------------------------------|
| show platform stack passive-links all | スタック プロトコル バージョンなどのスタック情報をすべて     |
|                                       | 表示します。                            |
| show platform stack ports {buffer     | StackWise ポートのイベントと履歴を表示します。      |
| history}                              |                                   |
| show switch                           | 割り当てられたスイッチやバージョン不一致モードのスイッ       |
|                                       | チのステータスなど、スタックのサマリー情報を表示します。      |
| show switch stack-member-number       | 特定のメンバーに関する情報を表示します。              |
| show switch detail                    | スタック リングに関する詳細情報を表示します。           |
| show switch neighbors                 | スタックのネイバーを表示します。                  |
| show switch stack-ports [summary]     | スタックのポート情報を表示します。StackWise ケーブル長、 |
|                                       | スタック リンク ステータス、ループバック ステータス を表    |
|                                       | 示するには、summary キーワードを使用します。        |
| show switch stack-ring activity       | メンバー単位でスタック リングに送信されるフレーム数を表      |
| [detail]                              | 示します。detail キーワードを使用すると、メンバー単位で   |
|                                       | スタック リングに送信されるフレーム数、受信キュー、およ      |
|                                       | び ASIC が表示されます。                   |

# スタックのトラブルシューティング

- 「手動での StackWise ポートのディセーブル化」(P.5-25)
- 「他のメンバーの起動中に StackWise ポートを再度イネーブルにする方法」(P.5-26)
- 「show switch stack-ports summary コマンド出力の概要」(P.5-26)
- 「ループバック問題の特定」(P.5-28)
- 「切断されているケーブルの検出」(P.5-32)

# 手動での StackWise ポートのディセーブル化

StackWise ポートがフラッピングし、スタック リングが不安定な状態になっている場合にポートを ディセーブルにするには、switch *stack-member-number* stack port *port-number* disable 特権 EXEC コ マンドを入力します。ポートを再度イネーブルにするには、switch *stack-member-number* stack port *port-number* enable コマンドを入力します。

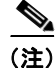

**switch** *stack-member-number* **stack port** *port-number* **disable** コマンドを使用する場合には十分に注意 してください。StackWise ポートをディセーブルにすると、スタックの動作帯域幅が半分になります。

- すべてのメンバーが StackWise ポートを介して接続されていて、ステートがレディの場合、スタックのステートは完全リングです。
- 次の場合のスタックのステートは、部分リングです。
  - すべてのメンバーが StackWise ポートを介して接続されているが、一部のメンバーのステート がレディではない場合。
  - 一部のメンバーが StackWise ポートを介して接続されていない場合。

**switch** *stack-member-number* **stack port** *port-number* **disable** 特権 EXEC コマンドを入力すると、次の ようになります。

スタックのステートが完全リングの場合、StackWise ポートを1つだけディセーブルにできます。
 このとき、次のメッセージが表示されます。

Enabling/disabling a stack port may cause undesired stack changes. Continue?[confirm]

 スタックのステートが部分リングの場合、ポートをディセーブルにできません。このとき、次の メッセージが表示されます。

Disabling stack port not allowed with current stack configuration.

# 他のメンバーの起動中に StackWise ポートを再度イネーブルにする方法

スイッチ1の StackWise ポート1は、スイッチ4のポート2に接続されています。ポート1がフラッ ピングしている場合、switch 1 stack port 1 disable 特権 EXEC コマンドを使用して、ポート1をディ セーブルにします。

スイッチ1のポート1がディセーブルになっていて、スイッチ1の電源がオンのままになっている間 に、次の手順を実行します。

- 1. スイッチ1のポート1とスイッチ4のポート2の間のスタックケーブルを取り外します。
- 2. スタックからスイッチ4を削除します。
- 3. スイッチ4の代わりのスイッチを追加し、その追加したスイッチにスイッチ番号4を割り当てます。
- 4. スイッチ1のポート1とスイッチ4(取り替えたスイッチ)のポート2の間のケーブルを再度接続 します。
- **5.** スイッチ間のリンクを再度イネーブルにします。switch 1 stack port 1 enable 特権 EXEC コマン ドを入力し、スイッチ1のポート1をイネーブルにします。
- 6. スイッチ4の電源をオンにします。

注意

スイッチ1のポート1をイネーブルにする前にスイッチ4の電源をオンにすると、スイッチの1つ がリロードする場合があります。

先にスイッチ4の電源をオンにしてしまうと、switch 1 stack port 1 enable および switch 4 stack port 2 enable 特権 EXEC コマンドを入力して、リンクを起動する必要がある場合があります。

## show switch stack-ports summary コマンド出力の概要

スタック メンバー2のポート1だけがディセーブルになっています。

| Switch# show switch stack-ports summary |       |          |        |      |        |      |         |          |  |  |
|-----------------------------------------|-------|----------|--------|------|--------|------|---------|----------|--|--|
| Switch#/                                | Stack | Neighbor | Cable  | Link | Link   | Sync | #       | In       |  |  |
| Port#                                   | Port  |          | Length | OK   | Active | OK   | Changes | Loopback |  |  |

|     | Status |      |       |     | To LinkOK |     |   |    |  |  |
|-----|--------|------|-------|-----|-----------|-----|---|----|--|--|
|     |        |      |       |     |           |     |   |    |  |  |
| 1/1 | OK     | 3    | 50 cm | Yes | Yes       | Yes | 1 | No |  |  |
| 1/2 | Down   | None | 3 m   | Yes | No        | Yes | 1 | No |  |  |
| 2/1 | Down   | None | 3 m   | Yes | No        | Yes | 1 | No |  |  |
| 2/2 | OK     | 3    | 50 cm | Yes | Yes       | Yes | 1 | No |  |  |
| 3/1 | OK     | 2    | 50 cm | Yes | Yes       | Yes | 1 | No |  |  |
| 3/2 | OK     | 1    | 50 cm | Yes | Yes       | Yes | 1 | No |  |  |
|     |        |      |       |     |           |     |   |    |  |  |

#### 表 5-5 show switch stack-ports summary コマンド出力

| フィールド               | 説明                                                                                  |
|---------------------|-------------------------------------------------------------------------------------|
| Switch#/Port#       | メンバー番号とその StackWise ポート番号です。                                                        |
| Stack Port Status   | • Absent: StackWise ポートのケーブルが検出されない。                                                |
|                     | • Down:ケーブルは検出されるが、接続されているネイバーが稼動<br>していないか、StackWise ポートがディセーブルになっている。             |
|                     | • OK:ケーブルが検出され、接続されているネイバーが稼動している。                                                  |
| Neighbor            | StackWise ケーブルの他端にあるアクティブ メンバーのスイッチ番号です。                                            |
| Cable Length        | 有効な長さは、50 cm、1 m、または 3 m です。                                                        |
|                     | スイッチがケーブル長を検出できない場合、この値は no cable になりま<br>す。ケーブルが接続されていないか、リンクの信頼性が低いことが考え<br>られます。 |
| Link OK             | リンクが安定しているかどうかを示します。                                                                |
|                     | <i>リンクの相手側</i> は、ネイバー スイッチの StackWise ポートです。                                        |
|                     | <ul> <li>No:リンクの相手側がポートから無効なプロトコルメッセージを<br/>受信する。</li> </ul>                        |
|                     | <ul> <li>Yes:リンクの相手側がポートから有効なプロトコルメッセージを<br/>受信する。</li> </ul>                       |
| Link Active         | StackWise ポートのステートがリンクの相手側と同じかどうかを示します。                                             |
|                     | <ul> <li>No: ポートからリンクの相手側にトラフィックを送信できない。</li> </ul>                                 |
|                     | <ul> <li>Yes:ポートからリンクの相手側にトラフィックを送信できる。</li> </ul>                                  |
| Sync OK             | • No:リンクの相手側が StackWise ポートに有効なプロトコルメッ<br>セージを送信しない。                                |
|                     | • Yes:リンクの相手側がポートに有効なメッセージを送信する。                                                    |
| # Changes to LinkOK | リンクの相対的な安定性を示します。                                                                   |
|                     | 短時間に多数の変更を行うと、リンクのフラッピングが発生する場合が<br>あります。                                           |
| In Loopback         | <ul> <li>No:メンバーの少なくとも1つの StackWise ポートに、StackWise<br/>ケーブルが接続されている。</li> </ul>     |
|                     | <ul> <li>Yes:メンバーの StackWise ポートに、StackWise ケーブルが接続<br/>されていない。</li> </ul>          |

# ループバック問題の特定

- 「ソフトウェア ループバック」(P.5-28)
- 「ソフトウェア ループバックの例: StackWise ケーブルが接続されていない場合」(P.5-29)
- 「ソフトウェア ループバックの例: StackWise ケーブルが接続されている場合」(P.5-29)
- 「ハードウェア ループバック」 (P.5-30)
- 「ハードウェア ループバックの例:LINK OK イベント」(P.5-30)
- 「ハードウェア ループバックの例:LINK NOT OK イベント」(P.5-31)

#### ソフトウェア ループバック

3 つのメンバーのスタックにおいて、すべてのメンバーが StackWise ケーブルで接続されています。

| Switch#/<br>Port# | Stack<br>Port<br>Status | Neighbor | Cable<br>Length | Link<br>OK | Link<br>Active | Sync<br>OK | #<br>Changes<br>To LinkOK | In<br>Loopback |
|-------------------|-------------------------|----------|-----------------|------------|----------------|------------|---------------------------|----------------|
|                   |                         |          |                 |            |                |            |                           |                |
| 1/1               | OK                      | 3        | 50 cm           | Yes        | Yes            | Yes        | 1                         | No             |
| 1/2               | OK                      | 2        | 3 m             | Yes        | Yes            | Yes        | 1                         | No             |
| 2/1               | OK                      | 1        | 3 m             | Yes        | Yes            | Yes        | 1                         | No             |
| 2/2               | OK                      | 3        | 50 cm           | Yes        | Yes            | Yes        | 1                         | No             |
| 3/1               | OK                      | 2        | 50 cm           | Yes        | Yes            | Yes        | 1                         | No             |
| 3/2               | OK                      | 1        | 50 cm           | Yes        | Yes            | Yes        | 1                         | No             |

Switch# show switch stack-ports summary

#### スイッチ1のポート1からスタックケーブルを取り外すと、次のメッセージが表示されます。

01:09:55: %STACKMGR-4-STACK\_LINK\_CHANGE: Stack Port 2 Switch 3 has changed to state DOWN 01:09:56: %STACKMGR-4-STACK LINK CHANGE: Stack Port 1 Switch 1 has changed to state DOWN

| Switch# | show | switch | stack-ports | summary |
|---------|------|--------|-------------|---------|
|---------|------|--------|-------------|---------|

| Switch#/<br>Port# | Stack<br>Port | Neighbor | Cable<br>Length | Link<br>OK | Link<br>Active | Sync<br>OK | #<br>Changes | In<br>Loopback |
|-------------------|---------------|----------|-----------------|------------|----------------|------------|--------------|----------------|
|                   | Status        |          |                 |            |                |            | To LinkOK    |                |
|                   |               |          |                 |            |                |            |              |                |
| 1/1               | Absent        | None     | No cable        | No         | No             | No         | 1            | No             |
| 1/2               | OK            | 2        | 3 m             | Yes        | Yes            | Yes        | 1            | No             |
| 2/1               | OK            | 1        | 3 m             | Yes        | Yes            | Yes        | 1            | No             |
| 2/2               | OK            | 3        | 50 cm           | Yes        | Yes            | Yes        | 1            | No             |
| 3/1               | OK            | 2        | 50 cm           | Yes        | Yes            | Yes        | 1            | No             |
| 3/2               | Down          | None     | 50 cm           | No         | No             | No         | 1            | No             |

スイッチ1のポート2からスタックケーブルを取り外すと、スタックが分割されます。

スイッチ2とスイッチ3は、スタックケーブルで接続された、2つのメンバーを持つスタックになります。

#### Switch# show sw stack-ports summary

| Switch#/ | Stack  | Neighbor | Cable  | Link | Link   | Sync | #         | In       |
|----------|--------|----------|--------|------|--------|------|-----------|----------|
| Port#    | Port   |          | Length | OK   | Active | OK   | Changes   | Loopback |
|          | Status |          |        |      |        |      | To LinkOK |          |
|          |        |          |        |      |        |      |           |          |
| 2/1      | Down   | None     | 3 m    | No   | No     | No   | 1         | No       |
| 2/2      | OK     | 3        | 50 cm  | Yes  | Yes    | Yes  | 1         | No       |
| 3/1      | OK     | 2        | 50 cm  | Yes  | Yes    | Yes  | 1         | No       |
| 3/2      | Down   | None     | 50 cm  | No   | No     | No   | 1         | No       |

スイッチ1は、スタンドアロンスイッチになります。

| Switch# <b>s</b>  | how swit                | ch stack-p | orts summa      | ry         |                |            |                           |                |
|-------------------|-------------------------|------------|-----------------|------------|----------------|------------|---------------------------|----------------|
| Switch#/<br>Port# | Stack<br>Port<br>Status | Neighbor   | Cable<br>Length | Link<br>OK | Link<br>Active | Sync<br>OK | #<br>Changes<br>To LinkOK | In<br>Loopback |
|                   |                         |            |                 |            |                |            |                           |                |
| 1/1               | Absent                  | None       | No cable        | No         | No             | No         | 1                         | Yes            |
| 1/2               | Absent                  | None       | No cable        | No         | No             | No         | 1                         | Yes            |

#### ソフトウェア ループバックの例:StackWise ケーブルが接続されていない場合

Catalyst 3750 スイッチ ポートのステータスは、次のようになります。

Switch# show switch stack-ports summary

| Switch#/<br>Port# | Stack<br>Port<br>Status | Neighbor | Cable<br>Length | Link<br>OK | Link<br>Active | Sync<br>OK | #<br>Changes<br>To LinkOK | In<br>Loopback |
|-------------------|-------------------------|----------|-----------------|------------|----------------|------------|---------------------------|----------------|
|                   |                         |          |                 |            |                |            |                           |                |
| 1/1               | Absent                  | None     | No cable        | Yes        | No             | Yes        | 1                         | Yes            |
| 1/2               | Absent                  | None     | No cable        | Yes        | No             | Yes        | 1                         | Yes            |

Catalyst 3750-E スイッチ ポートのステータスは、次のようになります。

| Switch# <b>s</b> | how swit | ch stack-p | orts summa | ry   |        |      |           |          |
|------------------|----------|------------|------------|------|--------|------|-----------|----------|
| Switch#/         | Stack    | Neighbor   | Cable      | Link | Link   | Sync | #         | In       |
| Port#            | Port     |            | Length     | OK   | Active | OK   | Changes   | Loopback |
|                  | Status   |            |            |      |        |      | To LinkOK |          |
|                  |          |            |            |      |        |      |           |          |
| 1/1              | Absent   | None       | No cable   | No   | No     | No   | 1         | Yes      |
| 1/2              | Absent   | None       | No cable   | No   | No     | No   | 1         | Yes      |

#### ソフトウェア ループバックの例:StackWise ケーブルが接続されている場合

1/2

スイッチ1のポート1のポートステータスは Down で、ケーブルは接続されています。
 スイッチ1のポート2のポートステータスは Absent で、ケーブルは接続されていません。

| Switch# <b>s</b> | how swit       | ch stack-p | orts summa | ry   |        |      |                      |          |
|------------------|----------------|------------|------------|------|--------|------|----------------------|----------|
| Switch#/         | Stack          | Neighbor   | Cable      | Link | Link   | Sync | #                    | In       |
| Port#            | Port<br>Status |            | Length     | OK   | Active | OK   | Changes<br>To LinkOK | Loopback |
|                  |                |            |            |      |        |      |                      |          |
| 1/1              | Down           | None       | 50 Cm      | No   | No     | No   | 1                    | No       |

Absent None No cable No No No 1

- 物理ループバックでは、ケーブルでスイッチの両方のスタックポートを接続します。この構成を 使用すると、次のものをテストできます。
  - 正常に稼動しているスイッチに接続されているケーブル
  - 正常に機能しているケーブルが接続されている StackWise ポート

| SWILCH# S | now swit | .cn stack-p | orts summa | ry   |        |      |           |          |
|-----------|----------|-------------|------------|------|--------|------|-----------|----------|
| Switch#/  | Stack    | Neighbor    | Cable      | Link | Link   | Sync | #         | In       |
| Port#     | Port     |             | Length     | OK   | Active | OK   | Changes   | Loopback |
|           | Status   |             |            |      |        |      | To LinkOK |          |
|           |          |             |            |      |        |      |           |          |
| 2/1       | OK       | 2           | 50 cm      | Yes  | Yes    | Yes  | 1         | No       |
| 2/2       | OK       | 2           | 50 cm      | Yes  | Yes    | Yes  | 1         | No       |
|           |          |             |            |      |        |      |           |          |

このポートステータスは次のことを示しています。

. . . . . . . . . . . . . . . .

No

– スイッチ2は、スタンドアロンスイッチである。

- ポートはトラフィックの送受信を行うことができる。

#### ハードウェア ループバック

**show platform stack ports buffer** 特権 EXEC コマンド出力では、ハードウェア ループバック値が示 されます。

Switch# show platform stack ports buffer Stack Debug Event Data Trace Event type LINK: Link status change Event type RAC: RAC changes to Not OK Event type SYNC: Sync changes to Not OK

| Event<br>Count | Stack<br>Port | Stack PCS Info |          |          | Ctrl-Status | Loopback<br>IOS / HW | Cable<br>length |          |
|----------------|---------------|----------------|----------|----------|-------------|----------------------|-----------------|----------|
|                |               |                |          |          |             |                      |                 |          |
| Event type:    | LINK          | OK Stack 1     | Port 1   |          |             |                      |                 |          |
| 000000011      | 1             | FF08FF00       | 860302A5 | AA55FFFF | FFFFFFFF    | 1CE61CE6             | Yes/Yes         | No cable |
| 000000011      | 2             | FF08FF00       | 86031805 | 55AAFFFF | FFFFFFFF    | 1CE61CE6             | Yes/Yes         | No cable |
| Event type:    | LINK          | OK Stack 1     | Port 2   |          |             |                      |                 |          |
| 000000012      | 1             | FF08FF00       | 860302A5 | AA55FFFF | FFFFFFFF    | 1CE61CE6             | Yes/Yes         | No cable |
| 000000012      | 2             | FF08FF00       | 86031805 | 55AAFFFF | FFFFFFFF    | 1CE61CE6             | Yes/Yes         | No cable |
| Event type:    | RAC           |                |          |          |             |                      |                 |          |
| 000000013      | 1             | FF08FF00       | 860302A5 | AA55FFFF | FFFFFFFF    | 1CE61CE6             | Yes/Yes         | No cable |
| 000000013      | 2             | FF08FF00       | 86031805 | 55AAFFFF | FFFFFFFF    | 1CE61CE6             | Yes/Yes         | No cable |
|                |               |                |          |          |             |                      |                 |          |

Catalyst 3750v2 メンバーの場合、Loopback HW の値が常に N/A になります。

Catalyst 3750 メンバーの場合、

- 少なくとも1つのスタックポートにスタックケーブルが接続されている場合、両方のスタックポートの Loopback HW の値が No になります。
- どちらのスタックポートにもスタックケーブルが接続されていない場合、両方のスタックポートの Loopback HW の値が Yes になります。

Catalyst 3750-E メンバーの場合、

- 1 つのスタック ポートにスタック ケーブルが接続されている場合、そのスタック ポートの *Loopback HW* の値が *No* になります。
- スタックポートにスタックケーブルが接続されていない場合、スタックポートのLoopback HW の値が Yes になります。

#### ハードウェア ループバックの例:LINK OK イベント

Catalyst 3750 スイッチの場合: Switch# show platform stack ports buffer Stack Debug Event Data Trace Event type LINK: Link status change Event type RAC: RAC changes to Not OK Event type SYNC: Sync changes to Not OK Event type SYNC: Sync changes to Not OK Event Stack Stack PCS Info Ctrl-Status Loopback Cable

■ Catalyst 3750 スイッチ ソフトウェア コンフィギュレーション ガイド

| Count      | Port   |            |          |          |          |          | IOS / HW | length   |
|------------|--------|------------|----------|----------|----------|----------|----------|----------|
|            |        | ========   |          |          |          |          |          |          |
| Event type | : LINK | OK Stack 1 | Port 1   |          |          |          |          |          |
| 000000008  | 1      | FF08FF00   | 8603F083 | 55AAFFFF | FFFFFFFF | 0CE60C10 | No /No   | 50 cm    |
| 000000008  | 2      | FF08FF00   | 0001DBDF | 01000B00 | FFFFFFFF | 0CE60C10 | No /No   | No cable |
| Event type | : RAC  |            |          |          |          |          |          |          |
| 000000009  | 1      | FF08FF00   | 8603F083 | 55AAFFFF | FFFFFFFF | 0CE60C10 | No /No   | 50 cm    |
| 000000009  | 2      | FF08FF00   | 0001DC1F | 02000100 | FFFFFFFF | 0CE60C10 | No /No   | No cable |
|            |        |            |          |          |          |          |          |          |

#### Catalyst 3750-E スイッチの場合:

Switch# show platform stack ports buffer

Stack Debug Event Data Trace

\_\_\_\_\_

Event type LINK: Link status change Event type RAC: RAC changes to Not OK Event type SYNC: Sync changes to Not OK

| Ctrl-Status Loopback Cable<br>IOS / HW length            | Stack Stack PCS Info<br>Port                                                                            | Event Stack<br>Count Port    |
|----------------------------------------------------------|----------------------------------------------------------------------------------------------------|------------------------------|
|                                                          |                                                                                                    |                              |
|                                                          | e: LINK OK Stack Port 1                                                                                 | Event type: LINK             |
| FFFFF 0CE60C10 No /No 50 cm                              | 1 FF01FF00 860351A5 55A5FFFF FFFFFFF                                                                    | 000000153 1                  |
| OFFFF OCE60C10 No /No 3 m                                | 2 FF01FF00 00017C07 00000000 0000FFFF                                                                   | 000000153 2                  |
|                                                          | e: RAC                                                                                                  | Event type: RAC              |
| FFFFF 0CE60C10 No /No 50 cm                              | 1 FF01FF00 860351A5 55A5FFFF FFFFFFF                                                                    | 000000154 1                  |
| OFFFF OCE60C10 No /No 3 m                                | 2 FF01FF00 00017C85 00000000 0000FFFF                                                                   | 000000154 2                  |
| FFFFF 0CE60C10 No /No 50 cm<br>0FFFF 0CE60C10 No /No 3 m | <ul> <li>I FF01FF00 860351A5 55A5FFFF FFFFFFF</li> <li>4 FF01FF00 00017C85 00000000 0000FFFF</li> </ul> | )000000154 1<br>)000000154 2 |

#### ハードウェア ループバックの例:LINK NOT OK イベント

Catalyst 3750 スイッチの場合:

Switch# show platform stack ports buffer

Stack Debug Event Data Trace

Event type LINK: Link status change Event type RAC: RAC changes to Not OK Event type SYNC: Sync changes to Not OK

\_\_\_\_\_

| Event<br>Count | Stack<br>Port | cack Stack PCS Info |            | Ctrl-Status | Loopback<br>IOS / HW | Ca<br>le | able<br>ength |    |       |
|----------------|---------------|---------------------|------------|-------------|----------------------|----------|---------------|----|-------|
| Event turne    | =====         |                     |            |             |                      |          |               |    |       |
| Event type:    | : LINK        | OK SLACK H          | POPL Z     |             |                      |          | ,             |    |       |
| 0000000005     | 1             | FF08FF00            | 0001FBD3   | 0801080B    | EFFFFFFF             | 0C100CE6 | No /No        | No | cable |
| 000000005      | 2             | FF08FF00            | 8603E4A9   | 5555FFFF    | FFFFFFFF             | 0C100CE6 | No /No        | 50 | cm    |
| Event type:    | RAC           |                     |            |             |                      |          |               |    |       |
| 000000006      | 1             | FF08FF00            | 0001FC14   | 08050204    | EFFFFFFF             | 0C100CE6 | No /No        | No | cable |
| 000000006      | 2             | FF08FF00            | 8603E4A9   | 5555FFFF    | FFFFFFFF             | 0C100CE6 | No /No        | 50 | cm    |
| Event type:    | LINK          | NOT OK Sta          | ack Port 2 | 2           |                      |          |               |    |       |
| 000000939      | 1             | FF08FF00            | 00016879   | 00010000    | EFFFFFFF             | 0C100C14 | No /No        | No | cable |
| 000000939      | 2             | FF08FF00            | 0001901F   | 00000000    | FFFFFFFF             | 0C100C14 | No /No        | No | cable |
| Event type:    | RAC           |                     |            |             |                      |          |               |    |       |
| 000000940      | 1             | FF08FF00            | 000168BA   | 00010001    | EFFFFFFF             | 0C100C14 | No /No        | No | cable |
| 000000940      | 2             | FF08FF00            | 0001905F   | 00000000    | FFFFFFFF             | 0C100C14 | No /No        | No | cable |
| Event type:    | LINK          | OK Stack H          | Port 1     |             |                      |          |               |    |       |
| 000000956      | 1             | FF08FF00            | 86034DAC   | 5555FFFF    | FFFFFFFF             | 1CE61CE6 | Yes/Yes       | No | cable |
| 000000956      | 2             | FF08FF00            | 86033431   | 55AAFFFF    | FFFFFFFF             | 1CE61CE6 | Yes/Yes       | No | cable |
| Event type:    | LINK          | OK Stack H          | Port 2     |             |                      |          |               |    |       |
| 000000957      | 1             | FF08FF00            | 86034DAC   | 5555FFFF    | FFFFFFFF             | 1CE61CE6 | Yes/Yes       | No | cable |

| 2   | FF08FF00           | 86033431                                   | 55AAFFFF                                                                 | FFFFFFFF                                                                                            | 1CE61CE6                                                                                                    | Yes/Yes                                                                                             | No                                                                                                    | cable                                                                                                    |
|-----|--------------------|--------------------------------------------|--------------------------------------------------------------------------|----------------------------------------------------------------------------------------------------|----------------------------------------------------------------------------------------------------|----------------------------------------------------------------------------------------------------|----------------------------------------------------------------------------------------------------|----------------------------------------------------------------------------------------------------|
| RAC |                    |                                            |                                                                          |                                                                                                    |                                                                                                    |                                                                                                    |                                                                                                    |                                                                                                    |
| 1   | FF08FF00           | 86034DAC                                   | 5555FFFF                                                                 | FFFFFFFF                                                                                            | 1CE61CE6                                                                                                    | Yes/Yes                                                                                             | No                                                                                                    | cable                                                                                                    |
| 2   | FF08FF00           | 86033431                                   | 55AAFFFF                                                                 | FFFFFFFF                                                                                            | 1CE61CE6                                                                                                    | Yes/Yes                                                                                             | No                                                                                                    | cable                                                                                                    |
|     | 2<br>RAC<br>1<br>2 | 2 FF08FF00<br>RAC 1 FF08FF00<br>2 FF08FF00 | 2 FF08FF00 86033431<br>RAC<br>1 FF08FF00 86034DAC<br>2 FF08FF00 86033431 | 2 FF08FF00 86033431 55AAFFFF<br>RAC<br>1 FF08FF00 86034DAC 5555FFFF<br>2 FF08FF00 86033431 55AAFFFF | 2 FF08FF00 86033431 55AAFFFF FFFFFFF<br>RAC<br>1 FF08FF00 86034DAC 5555FFFF FFFFFFF<br>2 FF08FF00 86033431 55AAFFFF FFFFFFFF | 2         FF08FF00         86033431         55AAFFFF         FFFFFFF         1CE61CE6           RAC | 2         FF08FF00         86033431         55AAFFFF         FFFFFFF         1CE61CE6         Yes/Yes           RAC         1         FF08FF00         86034DAC         5555FFFF         FFFFFFFF         1CE61CE6         Yes/Yes           2         FF08FF00         86033431         55AAFFFF         FFFFFFFF         1CE61CE6         Yes/Yes | 2         FF08FF00         86033431         55AAFFFF         FFFFFFF         1CE61CE6         Yes/Yes         No           RAC         1         FF08FF00         86034DAC         5555FFFF         FFFFFFFF         1CE61CE6         Yes/Yes         No           2         FF08FF00         86033431         55AAFFFF         FFFFFFFF         1CE61CE6         Yes/Yes         No |

Catalyst 3750-E スイッチの場合:

Switch# show platform stack ports buffer

Stack Debug Event Data Trace

Event type LINK: Link status change Event type RAC: RAC changes to Not OK Event type SYNC: Sync changes to Not OK

| Event       | Stack |            | Stack PCS  | 5 Info   |          | Ctrl-Status | Loop | back | Cable    |
|-------------|-------|------------|------------|----------|----------|-------------|------|------|----------|
| Count       | Port  |            |            |          |          |             | IOS  | / HW | length   |
|             |       |            |            |          |          |             |      |      |          |
| Event type: | LINK  | OK Stack I | Port 1     |          |          |             |      |      |          |
| 0000000014  | 1     | FF01FF00   | 860204A7   | 5555FFFF | 00000000 | 0CE60CA6    | No   | /No  | 50 cm    |
| 000000014   | 2     | FF01FF00   | 85020823   | AAAAFFFF | 00000000 | 0CE60CA6    | No   | /No  | 3 m      |
| Event type: | RAC   |            |            |          |          |             |      |      |          |
| 0000000015  | 1     | FF01FF00   | 860204A7   | 5555FFFF | 00000000 | 0CE60CA6    | No   | /No  | 50 cm    |
| 0000000015  | 2     | FF01FF00   | 85020823   | AAAAFFFF | 00000000 | 0CE60CA6    | No   | /No  | 3 m      |
| Event type: | LINK  | OK Stack I | Port 2     |          |          |             |      |      |          |
| 0000000029  | 1     | FF01FF00   | 860204A7   | 5555FFFF | 00000000 | 1CE61CE6    | No   | /No  | 50 cm    |
| 0000000029  | 2     | FF01FF00   | 86020823   | AAAAFFFF | 00000000 | 1CE61CE6    | No   | /No  | 3 m      |
| Event type: | RAC   |            |            |          |          |             |      |      |          |
| 0000000030  | 1     | FF01FF00   | 860204A7   | 5555FFFF | 00000000 | 1CE61CE6    | No   | /No  | 50 cm    |
| 0000000030  | 2     | FF01FF00   | 86020823   | AAAAFFFF | 00000000 | 1CE61CE6    | No   | /No  | 3 m      |
| Event type: | LINK  | NOT OK Sta | ack Port 1 | L        |          |             |      |      |          |
| 0000009732  | 1     | FF01FF00   | 00015B12   | 5555FFFF | A49CFFFF | 0C140CE4    | No   | /No  | 50 cm    |
| 0000009732  | 2     | FF01FF00   | 86020823   | AAAAFFFF | 00000000 | 0C140CE4    | No   | /No  | 3 m      |
| Event type: | RAC   |            |            |          |          |             |      |      |          |
| 0000009733  | 1     | FF01FF00   | 00015B4A   | 5555FFFF | A49CFFFF | 0C140CE4    | No   | /No  | 50 cm    |
| 0000009733  | 2     | FF01FF00   | 86020823   | AAAAFFFF | 00000000 | 0C140CE4    | No   | /No  | 3 m      |
| Event type: | LINK  | NOT OK Sta | ack Port 2 | 2        |          |             |      |      |          |
| 0000010119  | 1     | FF01FF00   | 00010E69   | 25953FFF | FFFFFFF  | 0C140C14    | No   | /Yes | No cable |
| 0000010119  | 2     | FF01FF00   | 0001D98C   | 81AAC7FF | 0300FFFF | 0C140C14    | No   | /No  | 3 m      |
| Event type: | RAC   |            |            |          |          |             |      |      |          |
| 0000010120  | 1     | FF01FF00   | 00010EEA   | 25953FFF | FFFFFFF  | 0C140C14    | No   | /Yes | No cable |
| 0000010120  | 2     | FF01FF00   | 0001DA0C   | 81AAC7FF | 0300FFFF | 0C140C14    | No   | /No  | 3 m      |

# 切断されているケーブルの検出

StackWise ケーブルですべてのスタックメンバーを接続しています。スイッチ1のポート2は、スイッチ2のポート1に接続しています。

メンバーのポート ステータスは次のとおりです。

| Switch# s | show swit | ch stack-p | orts summa | ry   |        |      |           |          |
|-----------|-----------|------------|------------|------|--------|------|-----------|----------|
| Switch#/  | Stack     | Neighbor   | Cable      | Link | Link   | Sync | #         | In       |
| Port#     | Port      |            | Length     | OK   | Active | OK   | Changes   | Loopback |
|           | Status    |            |            |      |        |      | To LinkOK |          |
|           |           |            |            |      |        |      |           |          |
| 1/1       | OK        | 2          | 50 cm      | Yes  | Yes    | Yes  | 0         | No       |
| 1/2       | OK        | 2          | 50 cm      | Yes  | Yes    | Yes  | 0         | No       |
| 2/1       | OK        | 1          | 50 cm      | Yes  | Yes    | Yes  | 0         | No       |
| 2/2       | OK        | 1          | 50 cm      | Yes  | Yes    | Yes  | 0         | No       |

スイッチ1のポート2からケーブルを取り外すと、次のようなメッセージが表示されます。

%STACKMGR-4-STACK LINK CHANGE: Stack Port 1 Switch 2 has changed to state DOWN

%STACKMGR-4-STACK LINK CHANGE: Stack Port 2 Switch 1 has changed to state DOWN

現在のポートステータスは次のとおりです。

Switch# show switch stack-ports summary

| Switch#/<br>Port# | Stack<br>Port<br>Status | Neighbor | Cable<br>Length | Link<br>OK | Link<br>Active | Sync<br>OK | #<br>Changes<br>To LinkOK | In<br>Loopback |
|-------------------|-------------------------|----------|-----------------|------------|----------------|------------|---------------------------|----------------|
|                   |                         |          |                 |            |                |            |                           |                |
| 1/1               | OK                      | 2        | 50 cm           | Yes        | Yes            | Yes        | 1                         | No             |
| 1/2               | Absent                  | None     | No cable        | No         | No             | No         | 2                         | No             |
| 2/1               | Down                    | None     | 50 cm           | No         | No             | No         | 2                         | No             |
| 2/2               | OK                      | 1        | 50 cm           | Yes        | Yes            | Yes        | 1                         | No             |
|                   |                         |          |                 |            |                |            |                           |                |

ケーブルの一方の端だけが StackWise ポート (スイッチ2のポート1) に接続しています。

- Stack Port Status の値は、スイッチ1のポート2では Absent、スイッチ2のポート1では Down です。
- Cable Length の値は、No cable です。

問題を診断します。

- スイッチ1のポート2のケーブル接続を確認します。
- 次の条件に該当する場合、スイッチ1のポート2でポートまたはケーブルの問題が発生しています。
  - In Loopback の値が Yes である。

または

- Link OK、Link Active、または Sync OK の値が No である。

# StackWise ポート間の接続障害の解決

StackWiseStack ケーブルですべてのメンバーを接続しています。スイッチ1のポート2は、スイッチ2のポート1に接続しています。

ポート ステータスは次のとおりです。

Switch# show switch stack-ports summary

| Switch#/<br>Port# | Stack<br>Port<br>Status | Neighbor | Cable<br>Length | Link<br>OK | Link<br>Active | Sync<br>OK | #<br>Changes<br>To LinkOK | In<br>Loopback |
|-------------------|-------------------------|----------|-----------------|------------|----------------|------------|---------------------------|----------------|
|                   |                         |          |                 |            |                |            |                           |                |
| 1/1               | OK                      | 2        | 50 cm           | Yes        | Yes            | Yes        | 1                         | No             |
| 1/2               | Down                    | None     | 50 cm           | No         | No             | No         | 2                         | No             |
| 2/1               | Down                    | None     | 50 cm           | No         | No             | No         | 2                         | No             |
| 2/2               | OK                      | 1        | 50 cm           | Yes        | Yes            | Yes        | 1                         | No             |
|                   |                         |          |                 |            |                |            |                           |                |

問題を診断します。

- Stack Port Status の値は Down です。
- Link OK、Link Active、および Sync OK の値は、No です。
- Cable Length の値は、50 cm です。スイッチはケーブルを検出して、正しく識別しています。

スイッチ1のポート2とスイッチ2のポート1間の接続において、コネクタピンの少なくとも1つで 信頼性が低下しています。

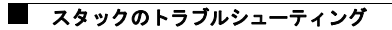